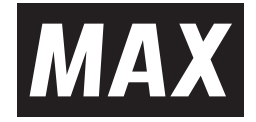

# СРМ-200

# 取扱説明書・保証書

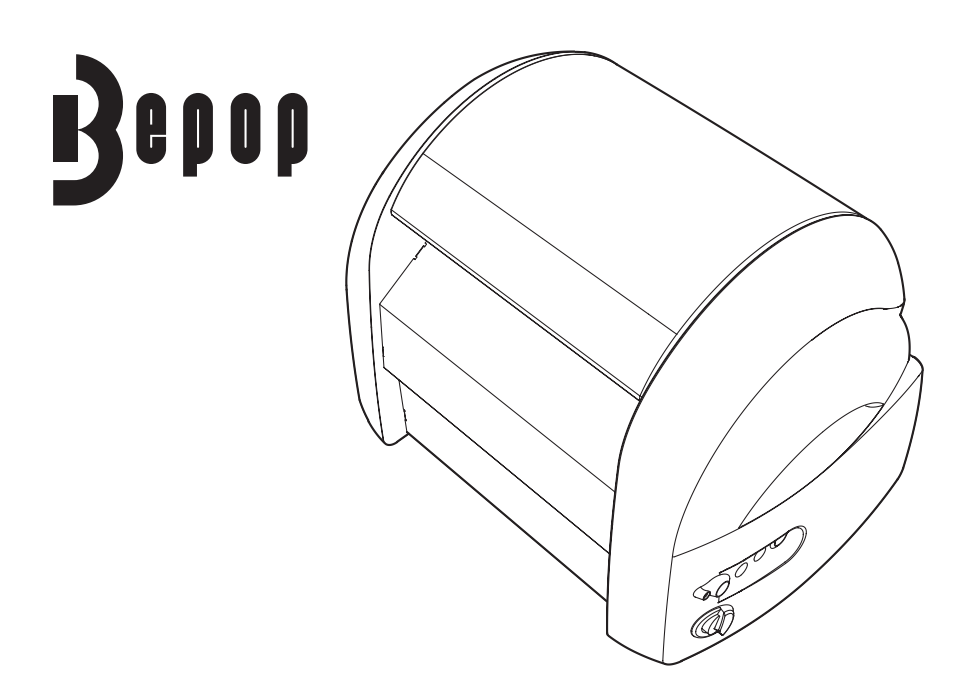

●ご使用前に必ずこの取扱説明書をお読みください。本書は、必ず保管してください。
 ●本書の内容の一部または全部を無断で転載することは禁じられています。
 ●本書の内容に関しては、将来予告なしに変更することがあります。

●最新情報は弊社ホームページをご参照ください。

MEMO 編集ソフト [BepopPC EX] の取扱説明、詳細につきましては、ソフトと同時にインストール される [BepopPC EX 操作マニュアル] をご参照ください。

# 目 次

| 必ずお読みください       | はじめに<br>本書の表記について<br>ご使用上の注意<br>免責事項                                                                                                | 2<br>2<br>3<br>3                                         |
|-----------------|----------------------------------------------------------------------------------------------------|----------------------------------------------------------|
| CPM-200について     | 商品仕様<br>CPM-200でできること<br>編集ソフト [Bepop PC EX] の主な機能<br>お客様登録のお願い                                                                     | 4<br>5<br>5<br>6                                         |
| お使いになる前に        | 同梱品<br>各部の名称<br>キーの主な機能                                                                                                    | 7<br>7<br>7                                              |
| 専用消耗品について       |                                                                                                    | 8                                                        |
| 本体の準備           | シートをセットする<br>インクリボンカセットをセットする<br>インクリボンの交換方法<br>カッティングツール (刃)をセットする<br>カット圧を調整する<br>オフセット値を設定する<br>電源ケーブルをつないで電源を入れる<br>パソコンと本体をつなぐ | 9<br>10<br>11<br>13<br>14<br>15<br>16<br>17              |
| お手入れのしかた        | 1                                                                                                    | 18                                                       |
| ソフトウェアのインストール   | インストール前にお読みください                                                                                                    | 19<br>20<br>25                                           |
| まず使ってみましょう      | ラベルレイアウトを作成する<br>1 Bepop PC EXを起動させる                                                                                                | 27<br>27<br>28<br>28<br>29<br>29<br>30<br>31<br>32<br>33 |
| アンインストールの方法     | 「Bepop PC EX」のアンインストール・・・・・・・・・・・・・・・・・・・・・・・・・・・・・・・・・・・・                                                                          | 36<br>37                                                 |
| Bepop-netを利用する… |                                                                                                    | 37                                                       |
| こんなときは          |                                                                                                    | 38                                                       |

# 必ずお読みください

## はじめに

この度は、CPM-200をご購入いただき、誠にありがとうございます。 本機は、看板・案内表示といった表示物やカラフルで高画質なラベルをどなたでも簡単に作れる、200mm幅の表示・ ラベル作成機です。末永くご愛用いただくために、この取扱説明書に従ってお取扱いいただけますようお願い 申しあげます。

## 本書の表記について

### ■表示について

この取扱説明書および商品は、本機を安全に正しくお使いいただくためにいろいろな表示を使用しています。 表示の意味は次の通りです。

| ▲ 警告 | この表示を無視して取扱いを誤った場合、使用者が死亡または重傷を負う可能性が想定<br>される内容を示しています。                          |
|------|-----------------------------------------------------------------------------------|
| ▲ 注意 | この表示を無視して取扱いを誤った場合、使用者が傷害を負う危険性及び物的損害のみ<br>の発生、また、作成したデータが消失する可能性が想定される内容を示しています。 |

### ■絵表示について

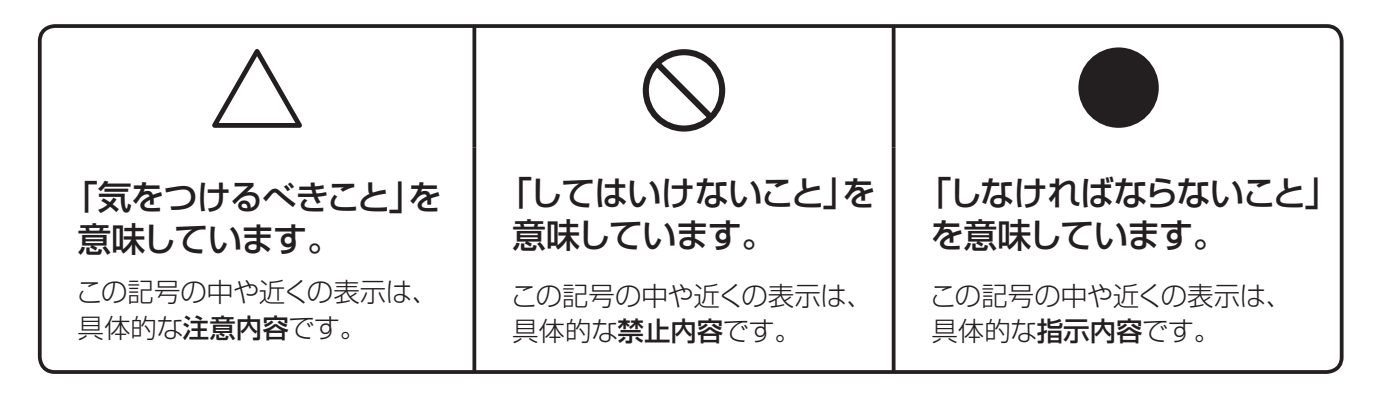

### くお願いく

本機が故障し、修理が必要になることが想定される操作や、現状復帰するためにリセットなどの操作が必要になるので絶対に行ってはいけないことが書かれています。

MEMO

操作上のポイントおよび知っていると便利なことが書かれています。

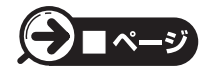

説明のページが異なる場合に参照するところが書かれています。

# ご使用上の注意

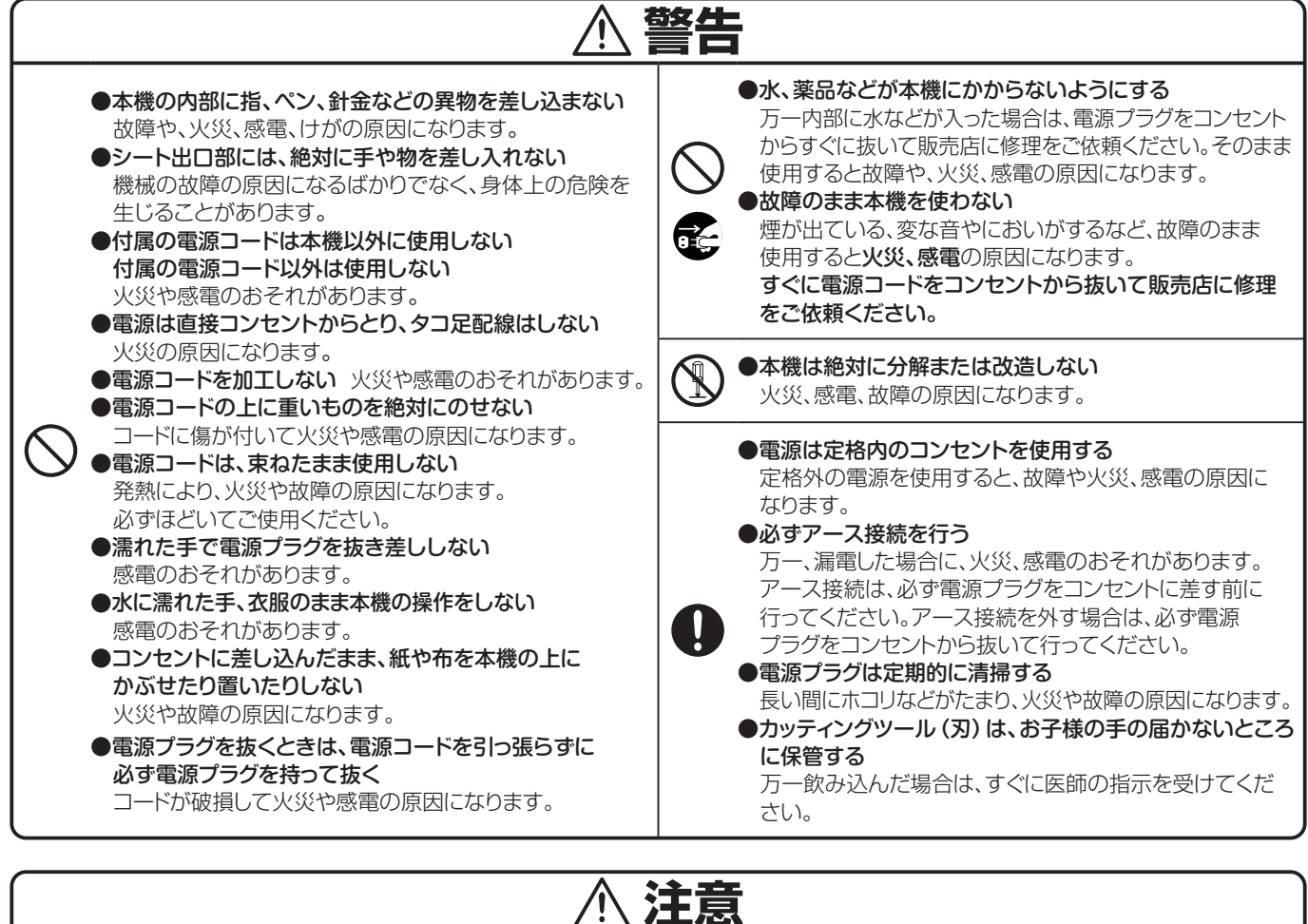

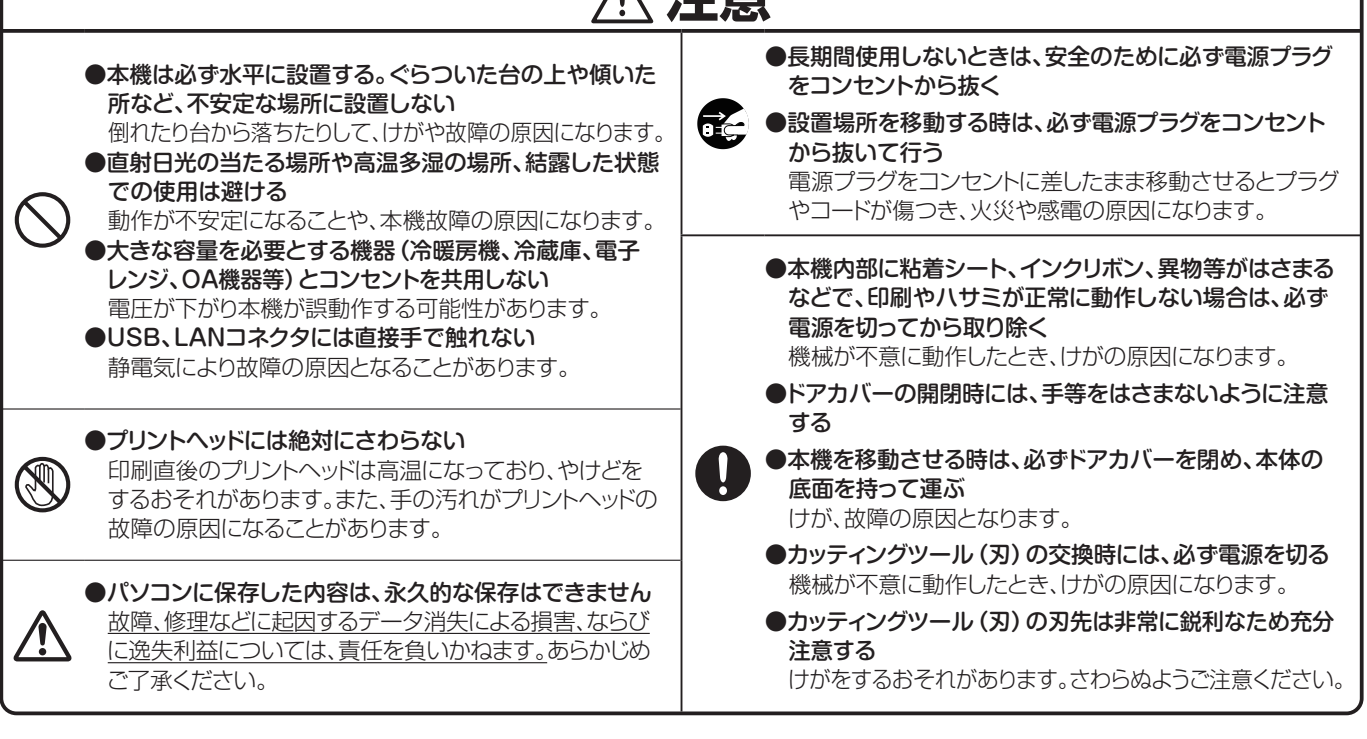

## 免責事項

本取扱説明書の記載内容を守らなかったことにより生じた損害や、故障等の使用不能の際に生じた損害や逸失利益、 およびこれにより生じた2次的な損害につきましては、当社は一切の責任を負いません。あらかじめご了承ください。

# CPM-200について

## 商品仕様

| 商品名       |          | CPM-200                                                               |  |  |
|-----------|----------|-----------------------------------------------------------------------|--|--|
| 印字方式      |          | 熱転写方式                                                                 |  |  |
| プリント部     | 印字密度     | 300dpi                                                                |  |  |
|           | 印字速度     | 25mm/sec.                                                             |  |  |
| カッティング部   | 分解能      | 0.025mm                                                               |  |  |
| フタノインショ   | カッティング速度 | 最大120mm/sec.(軸方向)                                                     |  |  |
| 最大出力範囲    |          | 200×2,000mm                                                           |  |  |
| インターフェイス  |          | USB2.0<br>LAN 100baseTX                                               |  |  |
| 使用環境      |          | 温度:10~35℃(プロセスカラーは25℃推奨)<br>湿度:35~80%(ただし結露しないこと)<br>湿度60%以上は27℃以下を推奨 |  |  |
| 電源入力      |          | AC100V 50/60Hz                                                        |  |  |
| 定格電流      |          | 2A                                                                    |  |  |
| 外形寸法      |          | W425×D315×H315mm                                                      |  |  |
| 質量 (本体のみ) |          | 15.5kg                                                                |  |  |

※デザイン・仕様などについては、将来予告なしに変更することがあります。

### ■VCCIについて

この装置は、情報処理装置等電波障害自主規制協議会 (VCCI)の基準に基づくクラスB情報技術装置です。 この装置は、住宅環境で使用することを目的としていますが、この装置がラジオやテレビジョン受信機に接近して 使用されると、受信障害を引き起こすことがあります。取扱説明書に従って正しくお取扱いください。

#### RFIDに関する記載

本製品は電波法に基づく型式指定を取得した高周波利用設備を内蔵しています。 改造して不法電波を放射したりすると、**電波法違反となり処罰されます**。

## CPM-200でできること

- ●編集ソフト [Bepop PC EX] で作成した文字、図形、シンボルなどを専用シートに専用インクリボンで印刷し、 フリーカットすることによって、カラフルで自由な大きさ・形の表示、ラベルを作成できます。
- ●単色インクリボン (黒、赤、青、白、深緑、緑、黄、オレンジ)を使用して、最大8色+透明(印字しない設定) のカラー (多色)印刷ができます。
- プロセスカラーインクリボン (シアン、マゼンタ、イエロー、ブラック)を組み合わせて、写真画像やカラフルな イラスト、単色リボンにないカラーを表現できます。
- ●パソコンに搭載されたTrueTypeFontを使用して、ラベルだけでなく切り文字 (カッティング) ステッカーを 作成できます。

※一部のTrue Type Fontでは、書体データの作成方法に起因して正しくカットされない場合があります。

●最大200×2000mm (2分割作画時:最大390×2000mm)の表示物を作成できます。

## 編集ソフト [Bepop PC EX] の主な機能

- ●表示作成に適したマックスオリジナルの太丸ゴシック書体、太角ゴシック書体が標準で搭載されています。
- ●Unicodeに対応しているため、外国語の書体を使用することができます。 ※書体によっては正常に表示されなかったり、正常にカッティングできない場合があります。
- ●300種以上のシンボルマーク、絵文字やイラストなどがあらかじめ登録されています。
- 例文の文字だけを変更して簡単に表示物を作成できるテンプレート(例文集)が搭載されています。
- ●JPEG、BMP、GIF形式等の画像ファイルやExcel、Word等の文書ファイルを取り込み印刷できます。
- ●CSV形式のファイルからデータの差込印刷ができます。
- ●JAN、CODE39、QRコードなど10種類以上のバーコードを印刷できます。
- ●DXF形式のファイルをインポートすることができます。(プリントのみ)

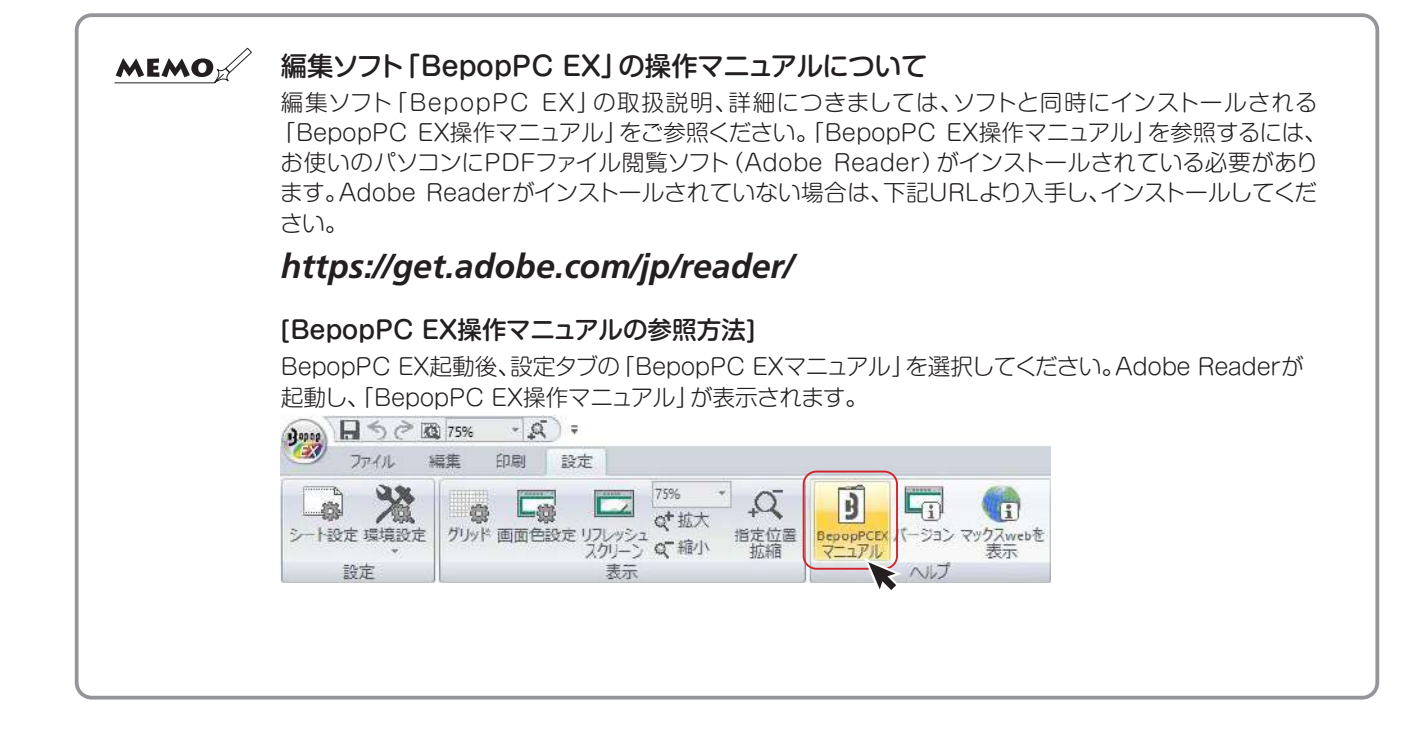

### お客様登録のお願い

本製品をご使用の前に必ずお客様登録を行ってください。

同梱されている別紙「お客様登録のお願い」を参照の上、登録作業をお願いします。

登録後に開設されるマイページにて認証番号が発行されますので、編集ソフト [BepopPC EX] 起動時に表示される 「お客様登録のお願い」 画面に4~6桁の 【認証番号】の入力をお願いします。

認証番号を入力されない場合、ソフト起動時に「お客様登録のお願い」 画面が表示されてしまいますので、画面を 保存、または印刷のうえ、ソフト起動時に必ず認証番号の入力をお願いします。

### お客様登録を行うことで

・ご購入から1ヵ月以内の登録で、修理代替機の割引サービス

- ・Bepopの他活用事例や新製品などのお役立ち情報の提供
- ・BepopPC EXの最新版のダウンロード
- を受けることができます。

最新のサービス内容に関しては、弊社ホームページをご確認ください。

### ■お客様登録から認証完了までの手順

①お客様登録サイトの手順に沿って登録を行う

本体同梱の別紙「お客様登録のお願い」または、編集ソフト「BepopPC EX」起動時に表示される「お客様登録のお願い」画面で記載されている二次元コードをスマートフォン等で読み取って、お客様登録ログインページから画面に沿って新規登録を行ってください。登録が完了すると認証番号が発行されます。 ※二次元コードから登録を行うと品番、製造番号の入力の必要がなく便利です。

②編集ソフト「BepopPC EX」の「お客様登録のお願い」画面で「製造番号」と「認証番号」を入力する 製造番号の欄には登録するプリンタ本体の製造番号を、認証番号の欄には手順①で発行された認証番号をそ れぞれ入力し「確定」ボタンを押して認証を完了してください。認証番号を忘れてしまった場合は、登録完了の メール内、またはマイページの「登録商品の参照」で認証番号を確認することができます。
※認証番号は機械、登録者属性毎に異なります。機械使用者毎の登録をお願いします。

| お客様登録のお願い(詳しい内容に関してはBepopPC EX操作マニュアルをご確認ください)                                                                                                    |                                                                                                    | × |
|----------------------------------------------------------------------------------------------------|----------------------------------------------------------------------------------------------------|---|
| お客様登録をいただくと、様々なサービスが受けられます。<br>・ご購入後1か月以内の登録で、修理代替機の書店Iサービス<br>・Bepopの活用事例や新製品などのお役立ち情報提供<br>・「BepopPC EXJ最新版のダウンロード<br>詳しくはホームページをご確認ください。<br>お客様登録にはお使いのプリンタの「製造番号」が必要です。<br>製造番号を入力してください。<br>品番 | 表示された製造番号を確認のうえ、「お客様登録のお願い」用紙、<br>またはスマートフォンで下のQRコードを読み取り登録をお願いします。<br>QRコードから登録を行うと品番、製造番号の入力の必要がなく便利です。<br>製造番号の入力の必要がなく便利です。<br>製造番号の入力の必要がなく便利です。<br>製造番号の入力の必要がなく便利です。<br>製造番号の入力の必要がなく便利です。<br>業ディスプレイの解像度によって正常に読み<br>取れない場合は下記URLから登録してください。<br>URL) https://wis.max-ltd.co.jp/register/ |   |
| 製造番号 (半角入力) 再取得<br>自動取得が可能な機種ではPCとプリンタを接続し電源をONすると<br>「製造番号」を自動で上記に表示します。情報を更新する場合は「再取得」を<br>押してください。自動取得可能な機種(こついては「BepopPC EX操作マニュアル」を<br>ご確認ください。                                                | お客様登録完了後に表示される認証番号を入力してください。<br>認証番号 (半角入力) 「表示<br>上記入力が完了し「確定」を押すと次回以降はこの画面は表示されません。<br>確定 後で                                                                                                    |   |

# お使いになる前に

## 同梱品

箱を開けて、下記のものがすべて揃っていることを確認してください。

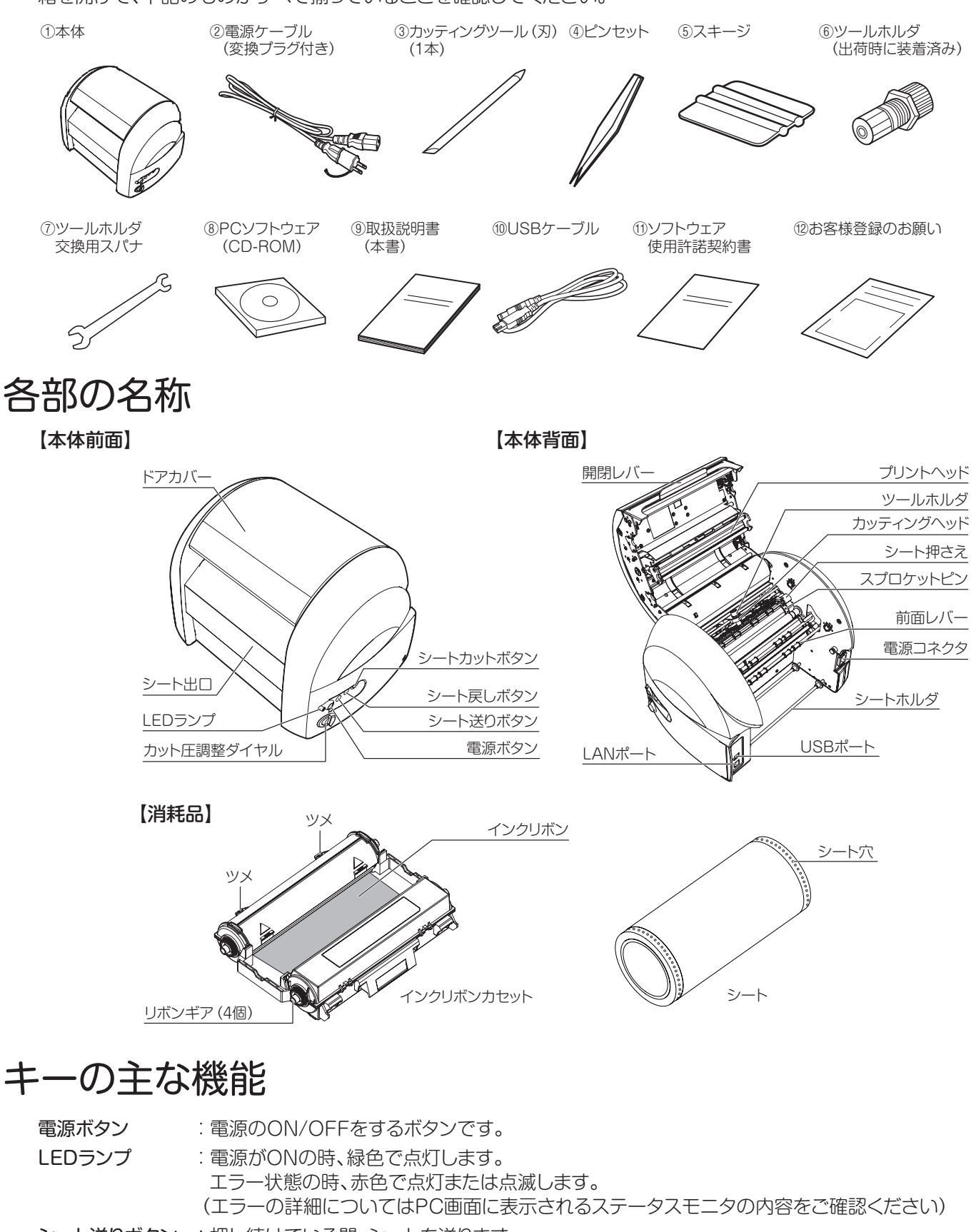

- **シート送りボタン** : 押し続けている間、シートを送ります。
- **シート戻しボタン** : 押し続けている間、シートを戻します。

**シートカットボタン**:シートをフルカットします。

# 専用消耗品について

正しく印刷、カットするために、CPM-200には、必ず下記の専用消耗品をお使いください。

#### ■専用インクリボンカセット(詰替式)

|         | 品番      | 商品名            | 入数     | ご案内・注意事項                                     |
|---------|---------|----------------|--------|----------------------------------------------|
|         | IL90151 | SL-R201Tクロ     | 50m×1巻 | ●本インクリボンカセットは詰替式です。                          |
|         | IL90152 | SL-R202T シロ    | 50m×1巻 | リボン交換の際は、下記の詰替用インク                           |
|         | IL90153 | SL-R203T アカ    | 50m×1巻 | リボンをお求めください。                                 |
| 単色      | IL90154 | SL-R204T アオ    | 50m×1巻 | ●リボン交換 10 ~ 15 回を自安に新しい                      |
| インクリボン  | IL90155 | SL-R206T フカミドリ | 50m×1巻 | カヤットが消耗すると印字不良の原因と                           |
|         | IL90834 | SL-R207T ミドリ   | 50m×1巻 | なります。                                        |
|         | IL90156 | SL-R208T キイロ   | 50m×1巻 | ●単色インクリボンのクロ、キイロをプロセス                        |
|         | IL90157 | SL-R212T オレンジ  | 50m×1巻 | カラーのブラック、イエローで代用したり、                         |
|         | IL90158 | SL-R215T シアン   | 50m×1巻 | ブロセスカラーのフラック、イエローを単色<br>  のクローキィロで伴田すると正常に命た |
| プロセスカラー | IL90159 | SL-R216T マゼンタ  | 50m×1巻 |                                              |
| インクリボン  | IL90161 | SL-R217Tイエロー   | 50m×1巻 |                                              |
|         | IL90162 | SL-R218T ブラック  | 50m×1巻 |                                              |

#### ■詰替用インクリボン

|                   | 品番      | 商品名             | 入数     | ご案内・注意事項                                         |
|-------------------|---------|-----------------|--------|--------------------------------------------------|
|                   | IL90163 | SL-TR201T クロ    | 50m×1巻 | ●本製品のみでの使用はできません。必ず                              |
|                   | IL90164 | SL-TR202T シロ    | 50m×1巻 | 上記専用インクリボンカセットにセットして                             |
|                   | IL90165 | SL-TR203T アカ    | 50m×1巻 | こで使用ください。                                        |
| 単色                | IL90166 | SL-TR204T アオ    | 50m×1巻 | ●単色インクリボンのクロ、キイロをブロ                              |
| インクリボン            | IL90167 | SL-TR206T フカミドリ | 50m×1巻 | 「 ビスカノーのノブツン、1 エロー C10用し<br>たり、プロセスカラーのブラック、イエロー |
|                   | IL90835 | SL-TR207T ミドリ   | 50m×1巻 | を単色のクロ、キイロで代用すると正常に                              |
|                   | IL90168 | SL-TR208T キイロ   | 50m×1巻 | 色を再現できませんので、ご注意ください。                             |
|                   | IL90169 | SL-TR212T オレンジ  | 50m×1巻 |                                                  |
|                   | IL90170 | SL-TR215T シアン   | 50m×1巻 |                                                  |
| プロセスカラー<br>インクリボン | IL90171 | SL-TR216T マゼンタ  | 50m×1巻 |                                                  |
|                   | IL90172 | SL-TR217Tイエロー   | 50m×1巻 |                                                  |
|                   | IL90173 | SL-TR218T ブラック  | 50m×1巻 |                                                  |

#### ■専用シート

|            | 品番      | 商品名           | 入数     | ご案内・注意事項                              |
|------------|---------|---------------|--------|---------------------------------------|
|            | IL90759 | SL-S201N2クロ   | 10m×2巻 | ●必ず左記の専用シートをご使用ください。                  |
|            | IL90764 | SL-S202N2シロ   | 10m×2巻 | 専用以外のシートでは、正常な出力結果を<br>  得られない提合があります |
| カッティング     | IL90771 | SL-S203N2アカ   | 10m×2巻 | ●クロ、アオなど色の濃いシートは印刷には                  |
| 。<br>プリント用 | IL90772 | SL-S204N2アオ   | 10m×2巻 | 適していません。プリントでご使用の場合                   |
|            | IL90773 | SL-S205N2 キイロ | 10m×2巻 | プロセスカラー印刷の際は必ずSL-S202N2               |
|            | IL90774 | SL-S206N2 ミドリ | 10m×2巻 | シロをご使用ください。                           |

#### ■転写用アプリケーションシート

|     | 品番      | 商品名       | 入数     | ご案内・注意事項                                     |
|-----|---------|-----------|--------|----------------------------------------------|
| 転写用 | IL99604 | SL-S200AP | 20m×2巻 | ●カッティングした文字や図形(切り文字)<br>を転写して対象物に貼るためのシートです。 |

#### ■カッティングツール(替刃)

|         | 品番      | 商品名      | 入数    | ご案内・注意事項                 |
|---------|---------|----------|-------|--------------------------|
| カッティング用 | IL99510 | CM-100CC | 2 本入り | ●刃の寿命はカット距離で約 3,000m です。 |

本体の準備

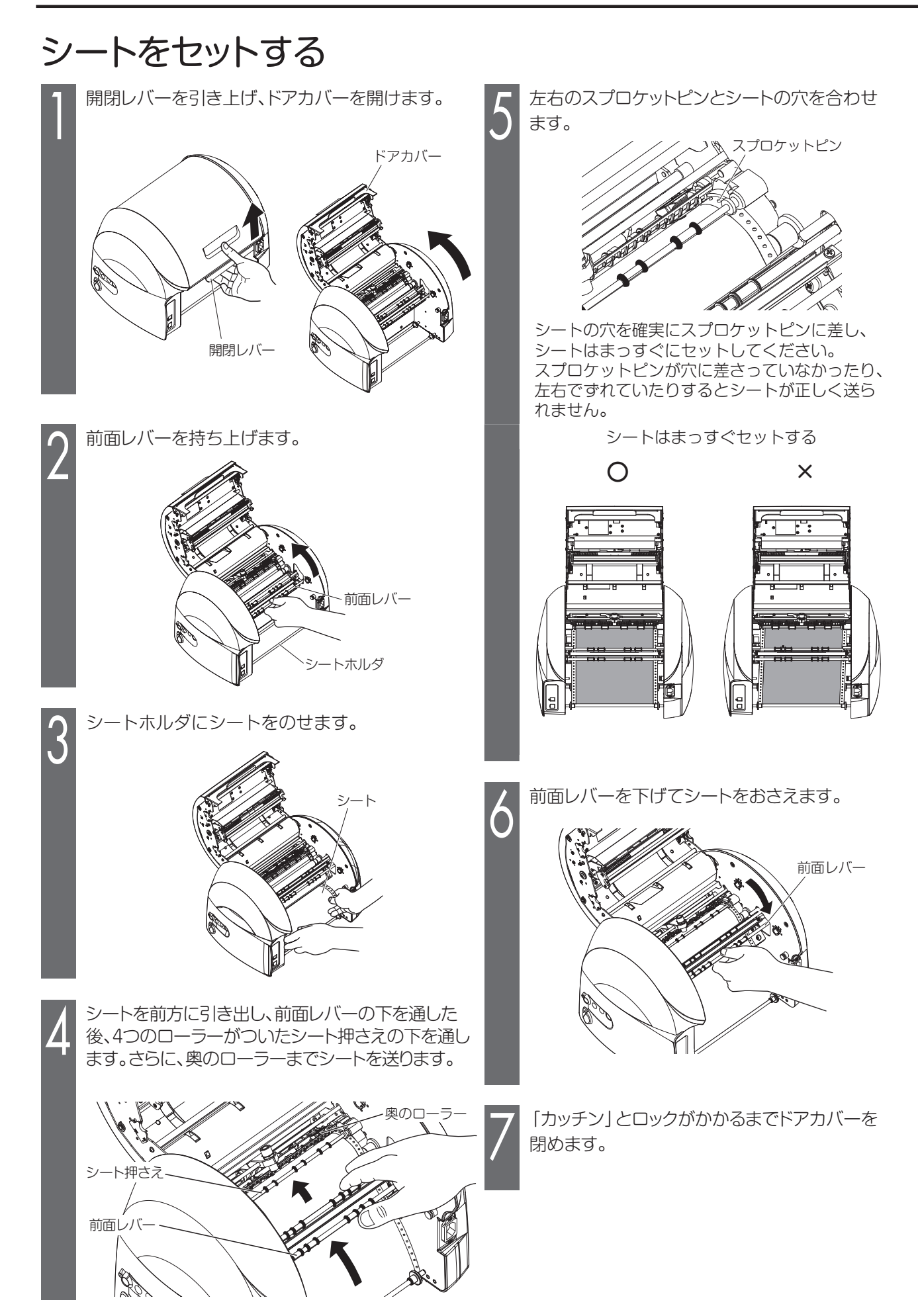

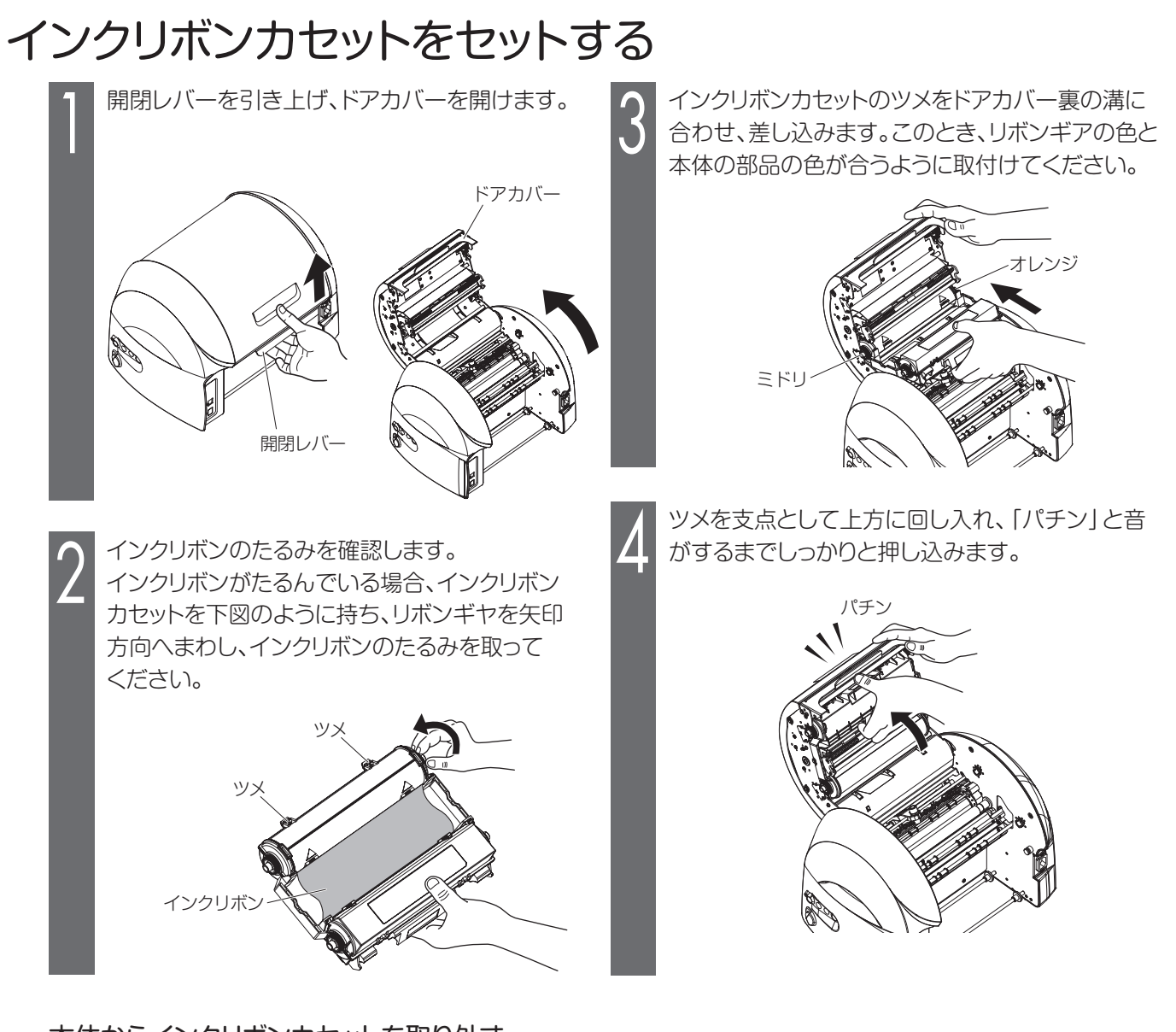

### 本体からインクリボンカセットを取り外す

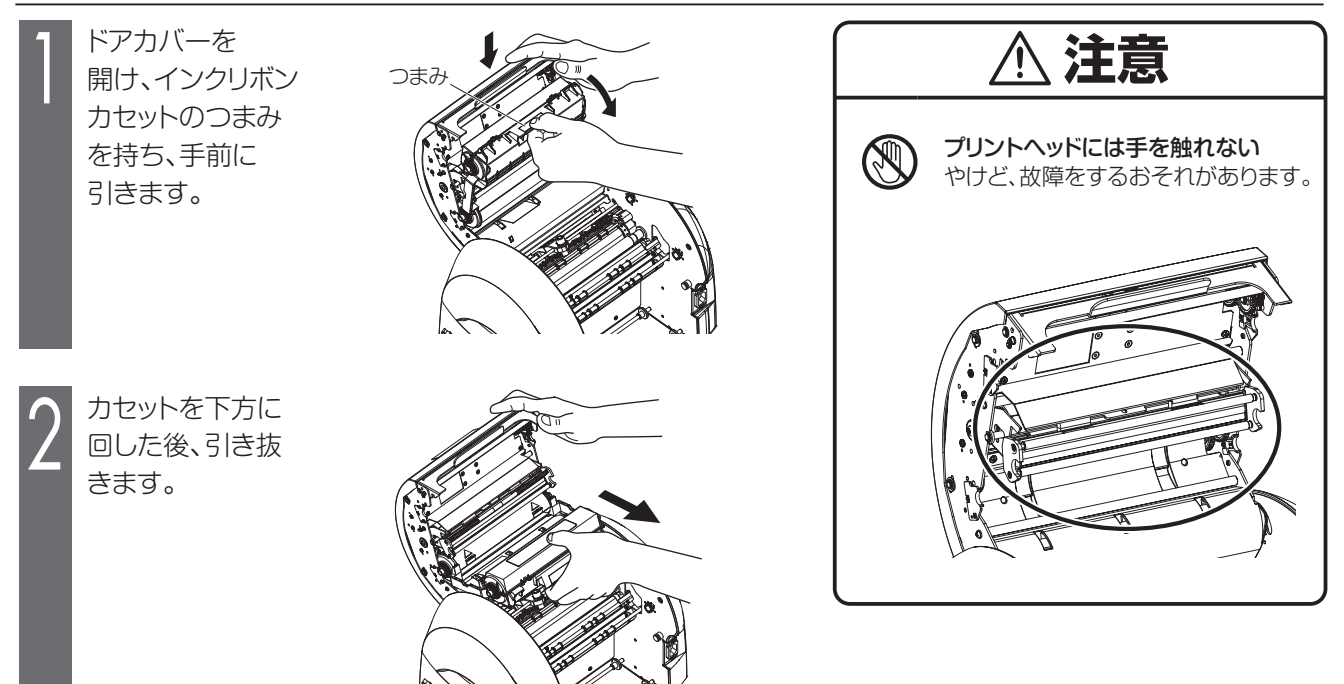

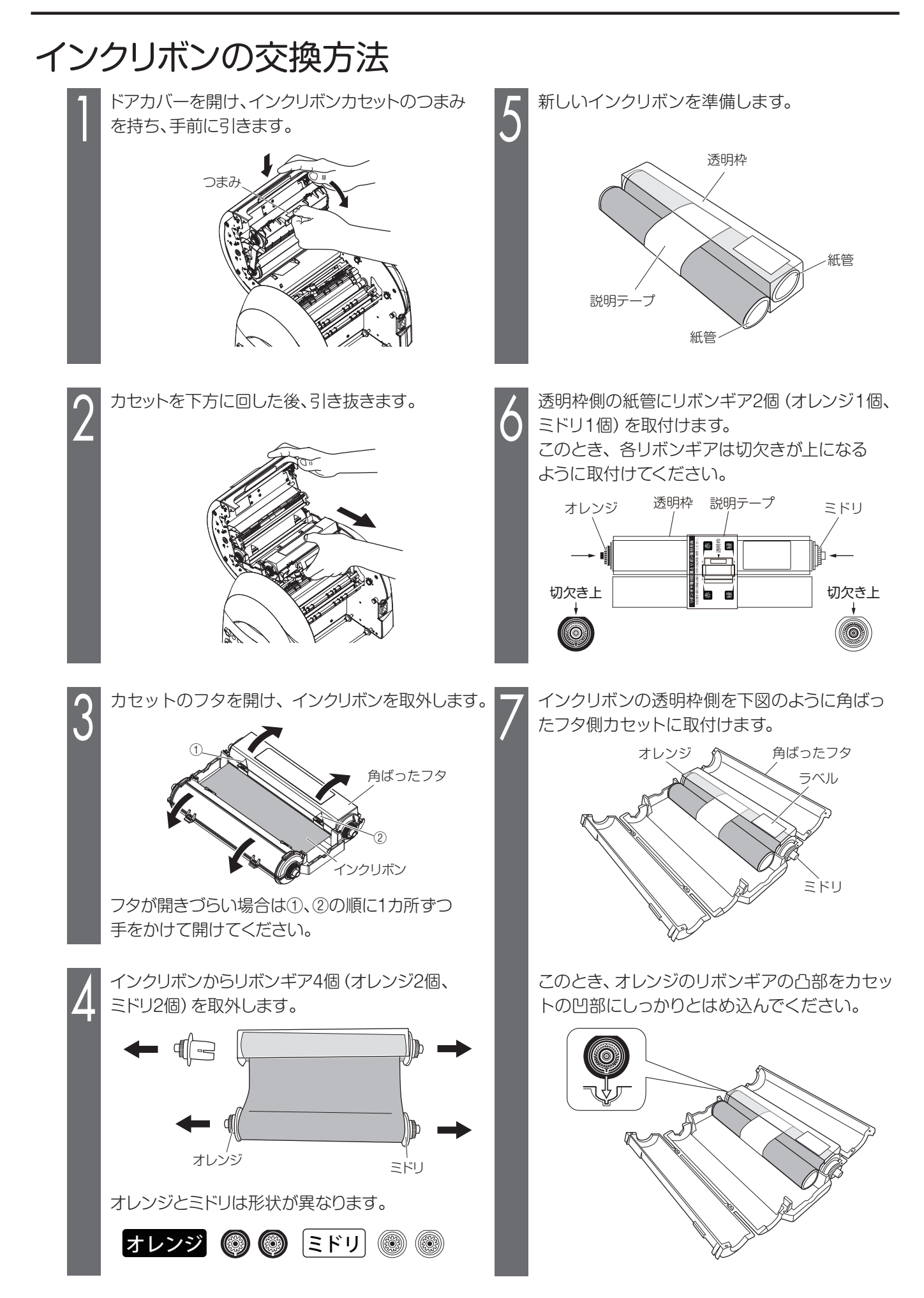

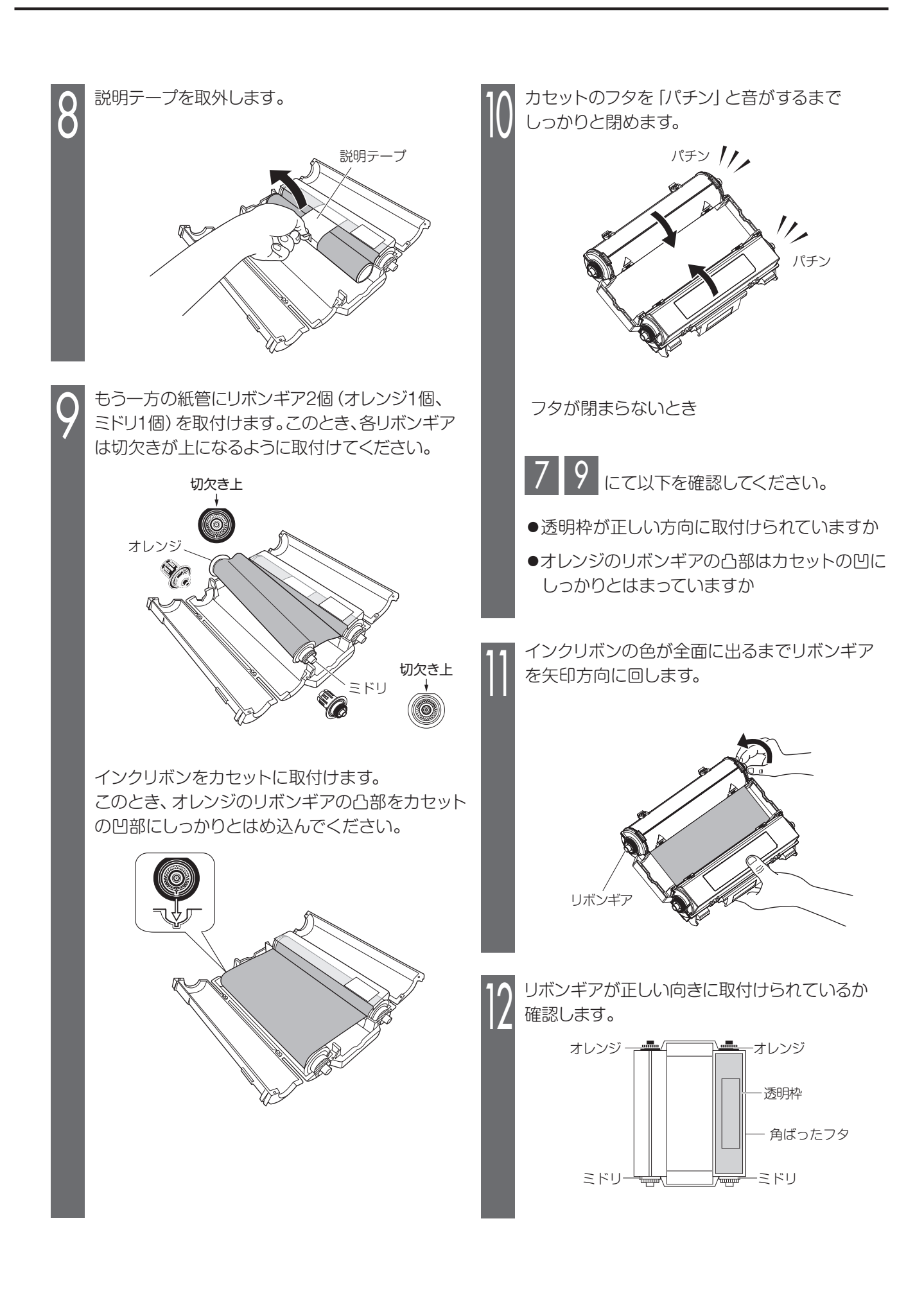

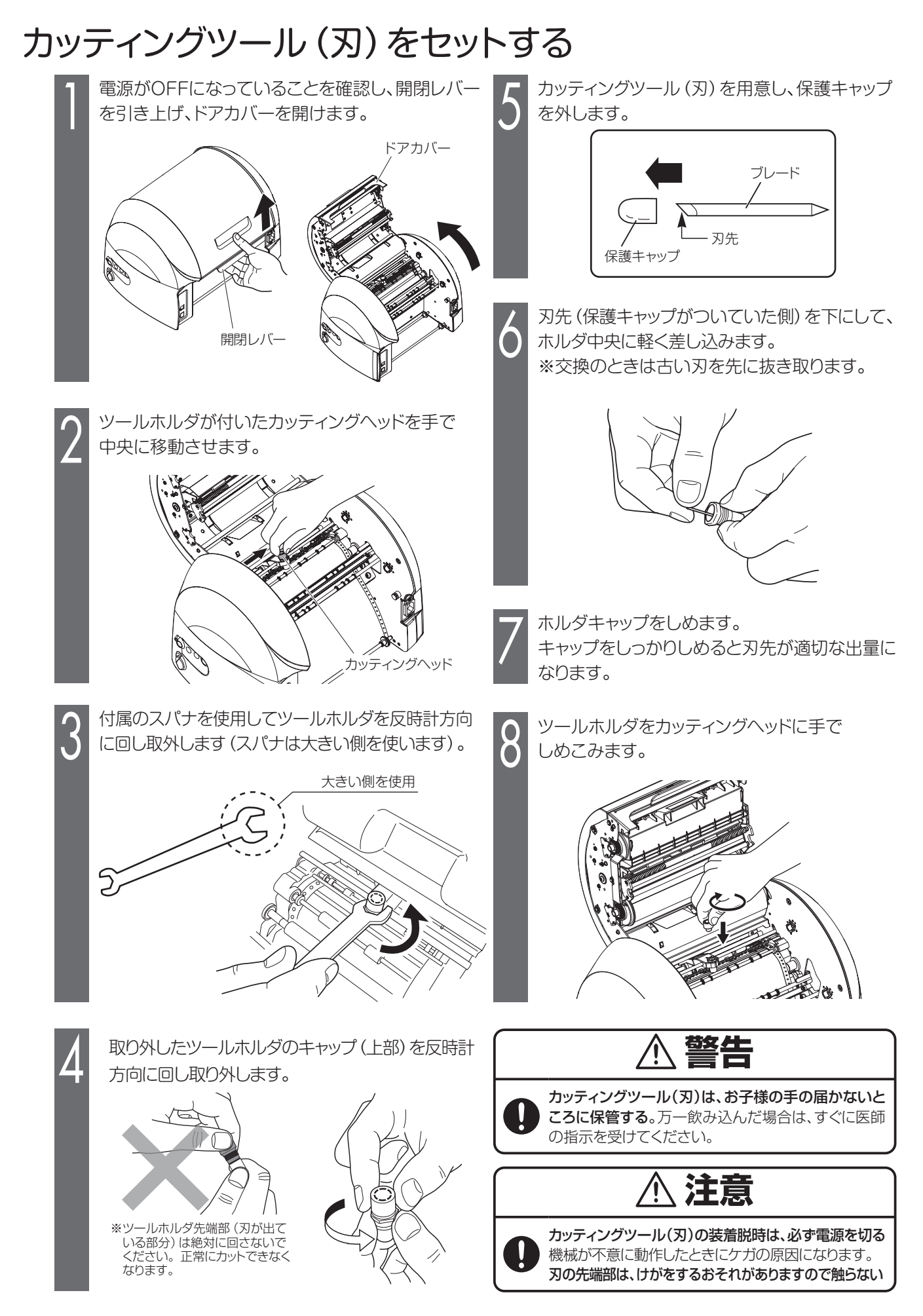

## カット圧を調整する

刃先の圧力 (カット圧)を変えることで切り込みの深さを調整します。

シートの種類、気温等により切れすぎたり、切れなかったりする場合がありますので、ご使用前に試し切りをおこない、カット圧を調整することをお勧めします。

シートの台紙に少し跡がつく程度が適正なカット圧です。

- シートが切れておらず、うまくはがれない
   場合は、カット圧が弱い状態です。
   ダイヤルを半目盛りずつ大きな値にして
   シートが切れるように調整してください。
- シートの台紙まで切れてしまっている(台紙の裏まで切れている)場合は、カット圧が強い状態です。 ダイヤルを半目盛りずつ小さな値にしてシートの台紙が切れないように調整してください。

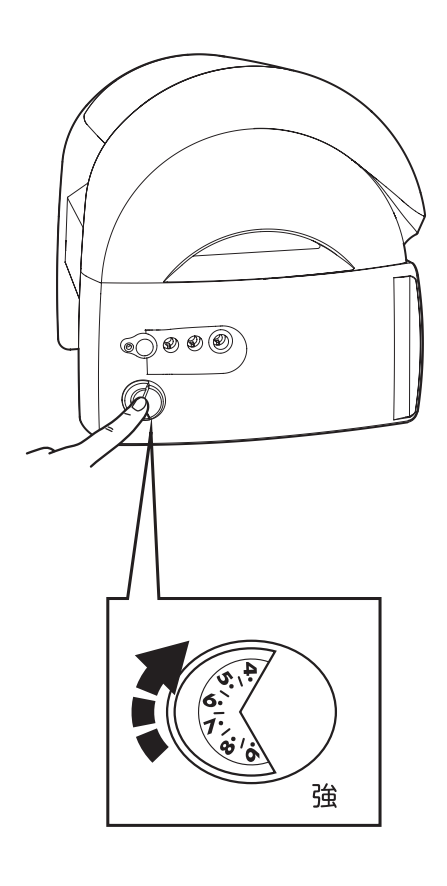

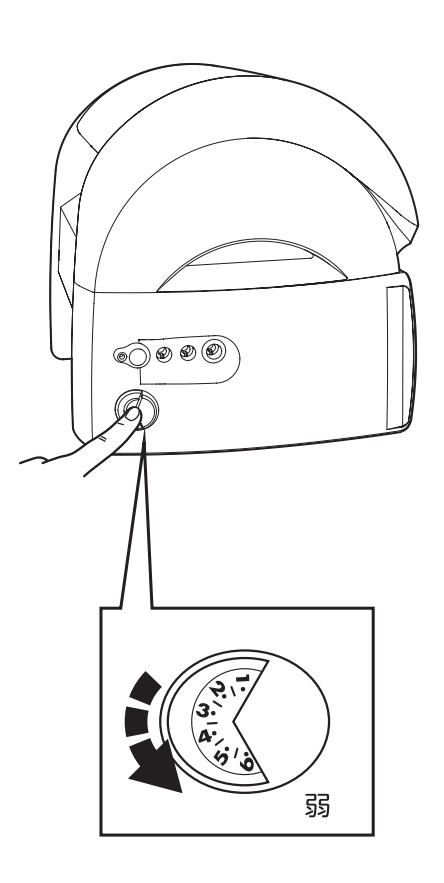

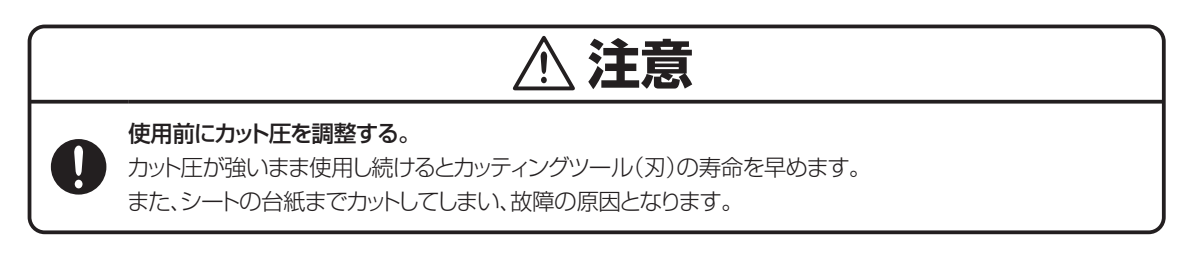

## オフセット値を設定する

カドがキレイにカットできない場合、オフセット値を変更します。オフセット値は、0.150~0.600mmの範囲 で0.025mmずつの設定が可能です。

- BepopPC EX入力画面で、編集タブの「印刷」を選びます。
- 2 印刷ダイアログ画面で、[プロパティ] ボタンをクリックします。
- 3 「出力設定」タブをクリックします。
- **4** [カッタのオフセット] ボタンをクリックします。
- 5 設定値を変更し、[OK] ボタンをクリックします。
  - ■適切なオフセット値を設定すると、右図のように カッティングされます。

■オフセット値を小さくすると右図のように カッティング文字の角の部分が丸みを帯びる ようになります。

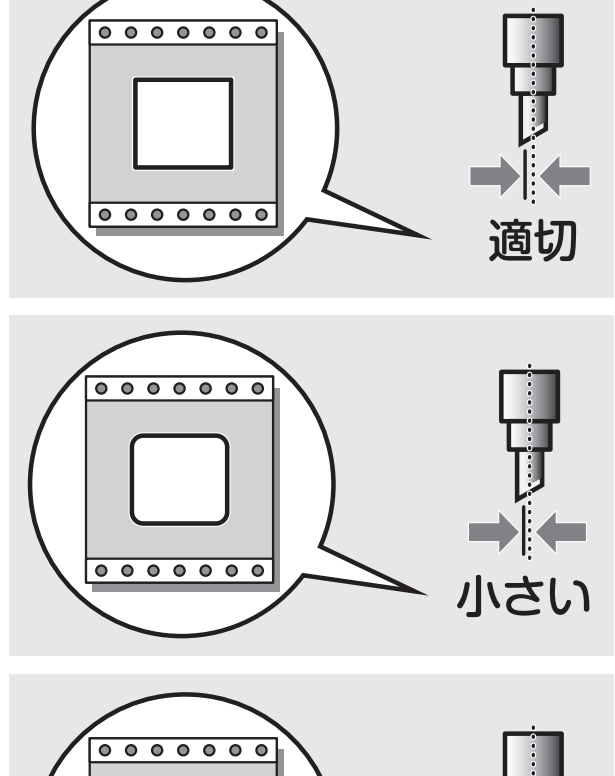

■オフセット値を大きくするとカッティング文字の角の 部分に飛び出しが出るようになります。

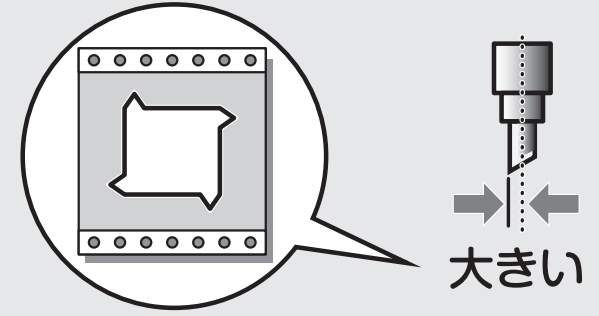

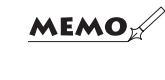

☆設定したオフセット値を次回以降の出力にも活かしたい場合は、 「コントロールパネル」-「プリンタ」-「プロパティ」-「詳細設定」タブの 「標準の設定」を開いて設定してください。

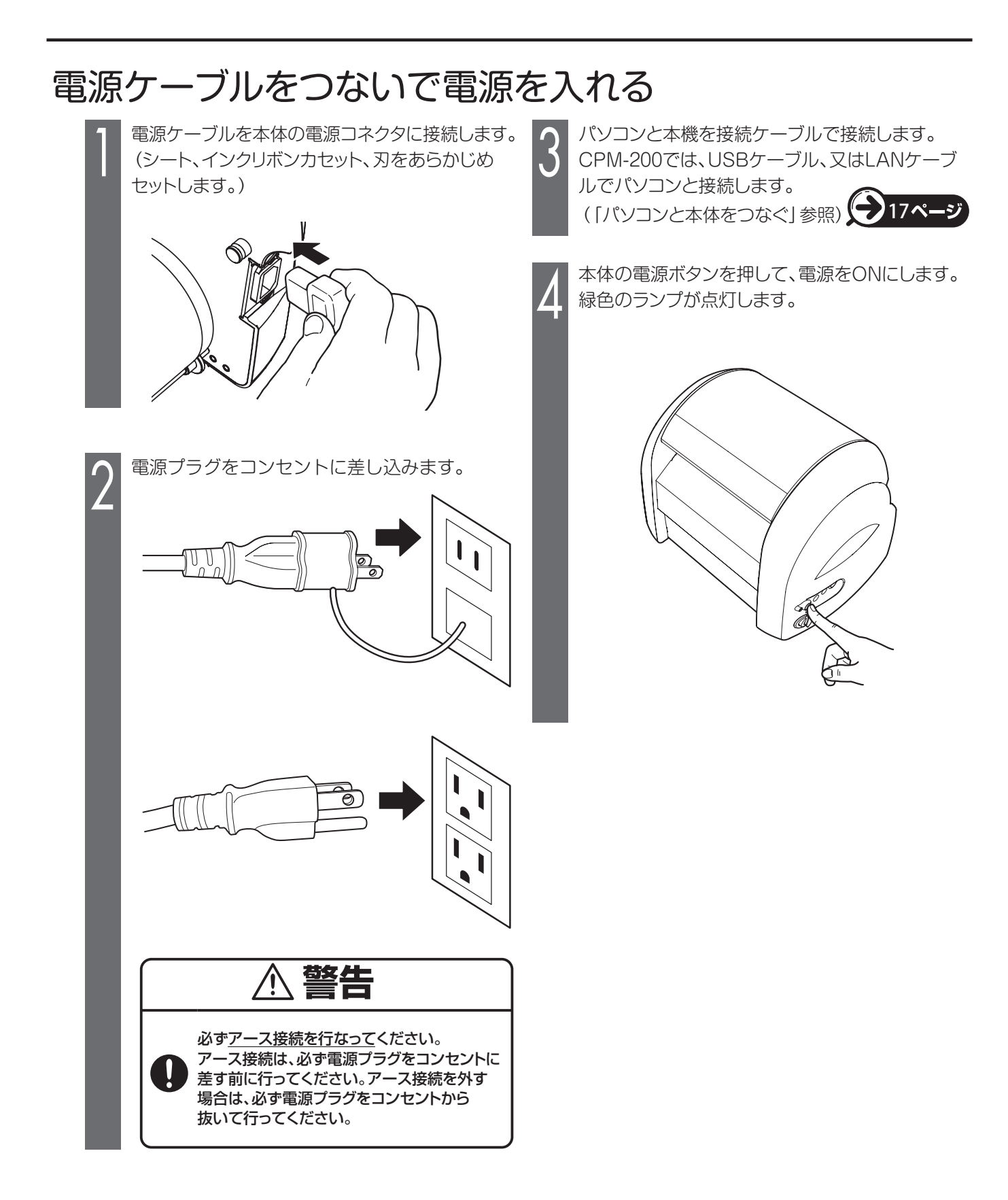

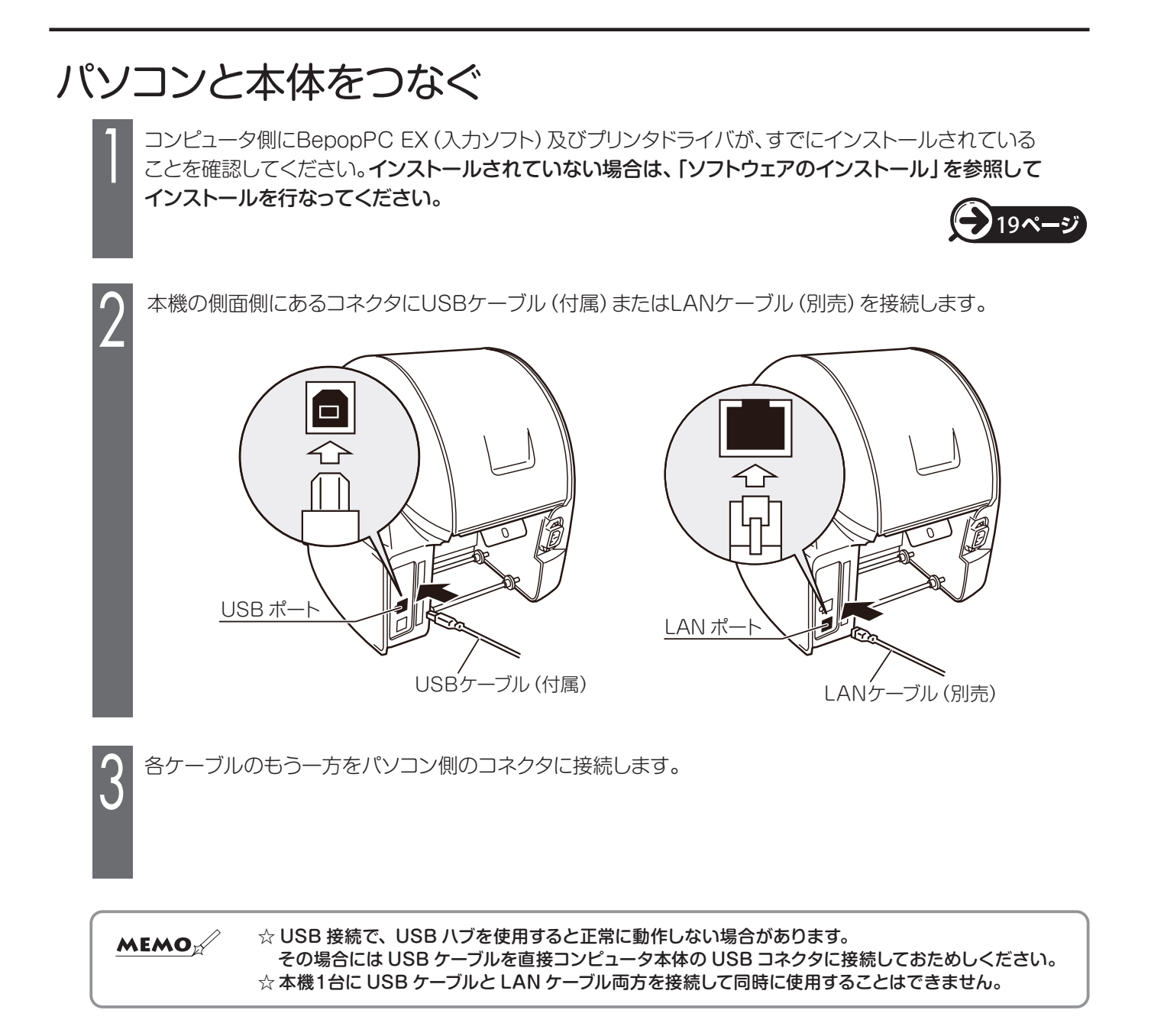

# お手入れのしかた

印字がかすれたり、連続したスジ状の印字抜けが発生した場合には、アルコールを浸した綿棒で、プリントヘッドを清掃 してください。

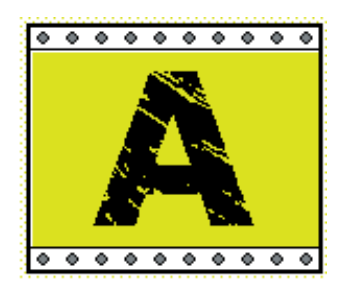

印字かすれ

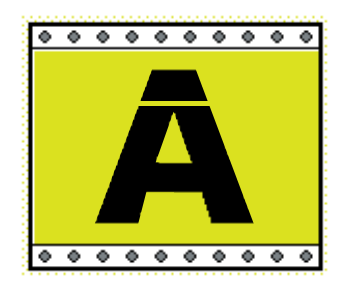

印字ぬけ

※この作業は、必ず電源をOFFにし電源プラグをコンセントから抜いておこなってください。 また、印刷直後のプリントヘッドは高温になっており、やけどするおそれがあります。 プリントヘッドが十分にさめてから作業を行ってください。

①本体の電源をOFFにします。

②本体からインクリボンカセットを取り外します。

③プリントヘッド(黒く光っている部分)にアルコールを浸した綿棒の先をあてて数回軽く前後させます。

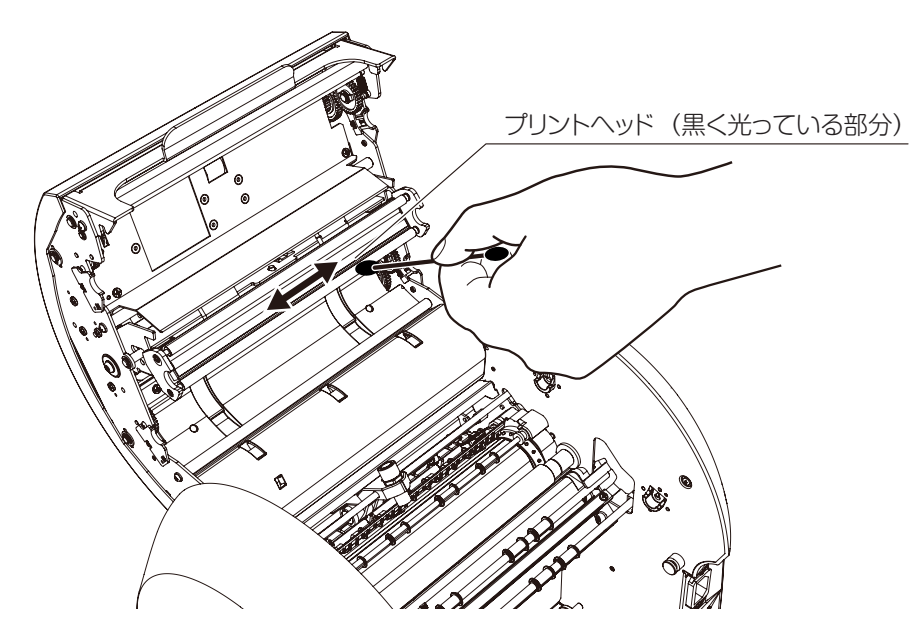

 ※クリーニングを行っても症状が改善されない場合は、販売店またはサービスステーションに修理をご依頼ください。
 ※アフターメンテナンスのため、使用したリボンの種類や量、シートの使用量が本体に記録されます。なお、印刷した 内容や個人を特定する情報を記録することはありません。

# ソフトウェアのインストール

## インストール前にお読みください

- 1. このソフトの著作権は、日本国マックス株式会社にあります。
- 2. このソフトウェアおよびマニュアルの一部または全部を無断で使用、複製することはできません。
- 3. このソフトウェアおよびマニュアルは、本製品の使用許諾契約書のもとでのみ使用することができます。
- このソフトウェアの仕様、およびマニュアルに記載されている内容は、将来予告なしに変更することがあります。
- 5. このマニュアルで作成するサンプルに表示されている団体名、人名は架空のもので実存する団体・個人とは 一切関係ありません。

Microsoft,Windows,は米国MicrosoftCorporationの米国およびその他の国における登録商標です。 その他、記載されている会社名、製品名は、各社の商標および登録商標です。

### このソフトを使用できるパソコンについて

以下の条件に適合したパソコンをお使いください。下記以外のパソコンでの動作は保証しかねます。

|      | ●対応OS : Windows11 / 10 / 8.1<br>※Windows Serverには対応していません。                                                           |
|------|----------------------------------------------------------------------------------------------------|
| 動作条件 | ●クロックおよびメモリは、Microsoft社の各OS要件に準じたCPUおよびRAMを搭載し、<br>100MB以上のハードディスク空き容量のある「Designed for Windows」のロゴが表記<br>されているDOS/V機 |

### インストールにあたっての注意点

本ソフト、及びプリンタドライバなどのインストールには、次の制約や注意事項があります。

- ●インストールには「管理者」または「Administrators」グループのメンバーでのログオンが必要です。
- ●インストール後に再起動します。複数ユーザーでログオンしている場合は、他ユーザーがログオフしてから、管理者がインストールしてください。
- ●ネットワーク(社内LAN/WANなど)に接続してお使いのパソコンにインストールする場合はネットワーク管理者へご相談ください。

●必ず、添付のCD-ROMで起動するインストーラを使って、インストール、またはアンインストールしてください。

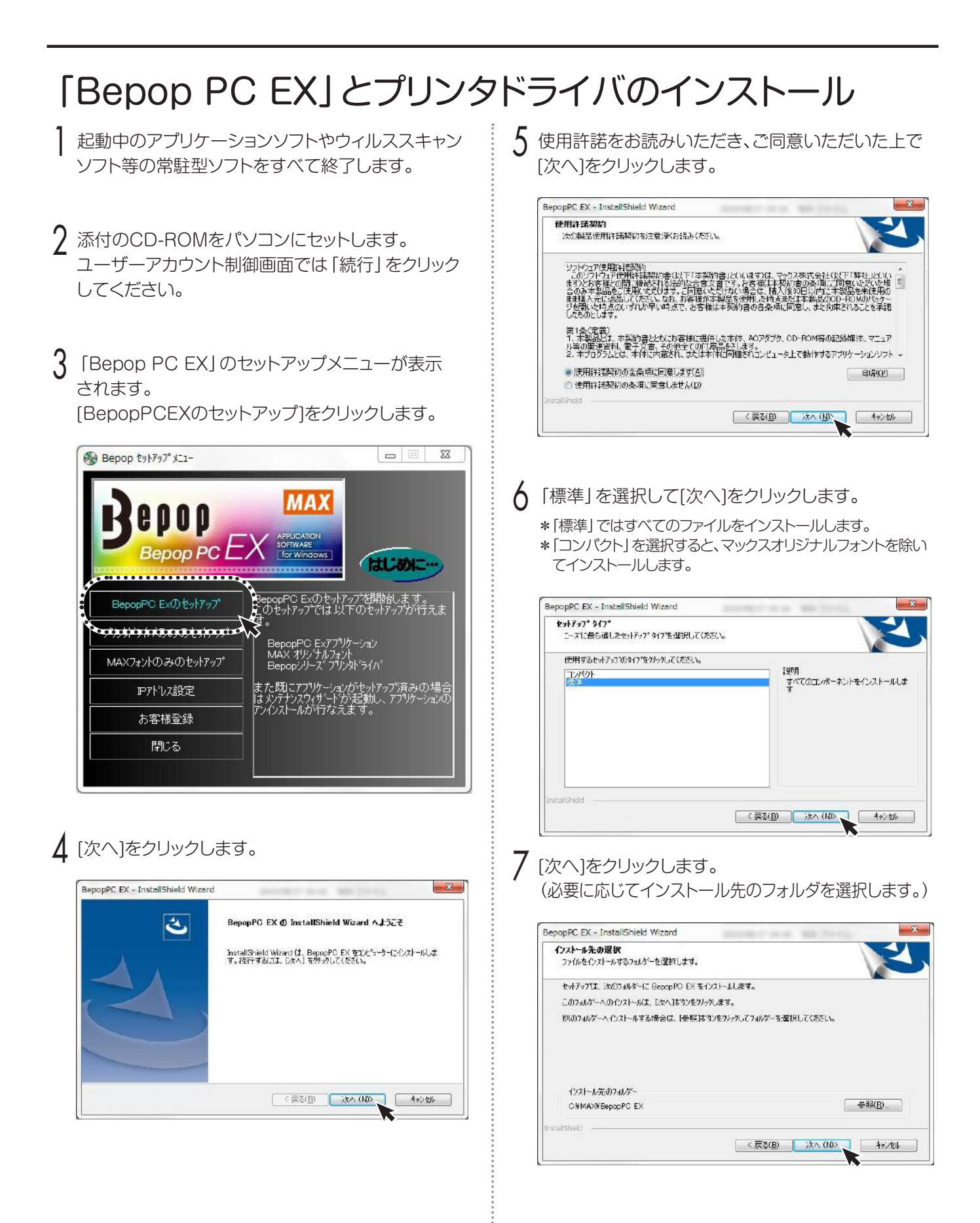

8 プログラムフォルダが [BepopPC EX] になっている ことを確認し、「次へ」をクリックします。

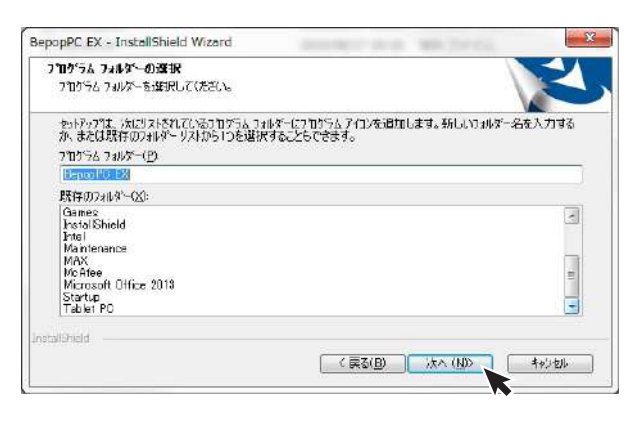

### 9 [インストール]をクリックします。

| (č()a                                |
|--------------------------------------|
| 「戻る」を外ったします。ウィザートを終了するには、「キャンセル」を外った |
|                                      |
|                                      |
|                                      |
|                                      |
|                                      |
|                                      |
|                                      |

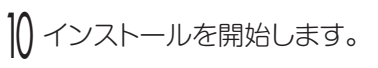

| popPC EX - InstallShield Wizard                        | - X   |
|--------------------------------------------------------|-------|
| 294797° 27-42                                          | Z     |
| hstal Shield Wizard は BepopPC EX をインストールしています          |       |
| ()对-1中.                                                |       |
| C/4¥ A3B4F89B-E7DD-4960-A566-E7CE3BCB2FBB ¥ICSetup dil |       |
|                                                        |       |
|                                                        |       |
| nalShield                                              |       |
|                                                        | キャリセル |

||「今すぐプリンタドライバのインストールをする」が チェックされていることを確認し、「完了」をクリック します。

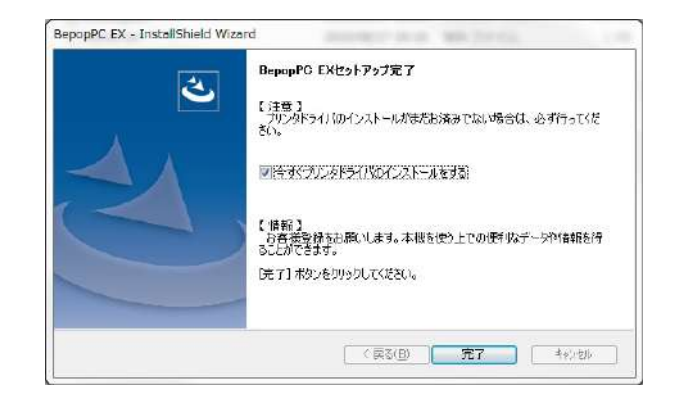

- |) 「機種一覧」からCPM-200を選択し、[次へ]を クリックします。
  - ※USB接続でインストールする場合は、「次へ」をクリック する前にUSBケーブルでパソコンと本体を接続し、本体 の電源を入れてください。

| 1AX Print System Insta |                                                                     |
|------------------------|---------------------------------------------------------------------|
| INSTA                  | 以下のリストがらインストールする構建を選択して、<br>(大へい)) たり少して下さい。<br>機種一覧<br>MAX CPM-200 |
| 0                      | お願い:<br>しに日根派でいたパールする場合は、下記にないまりとかする                                |
| MAX "                  | 新し、USBケーブルを発表し、本1407変形を入れていこという<br>法へ(N)>                           |

|
} 〈USBケーブル接続で使用する場合〉〈LANケーブル 接続で使用する場合〉いずれかにしたがってインス トールを行ってください。

23•24 **~-**

| 降の手順で表示されるメッセージについて】<br>以降の手順を進める中で次のようなメッセージが表示されますが、本製品は、当社規定の厳しい品質基準をクリアしていますの<br>で問題なくお使いいただけます。<br>メッセージが表示されましたら[インストール]または[このドライバソフトウェアをインストールします]または[続行]を<br>クリックします。 |
|----------------------------------------------------------------------------------------------------|
| 以下の手順説明ではこのメッセージは省略して説明しています。<br>お使いの機種や使用環境によりメッセージの表示内容、表示順が異なる場合があります。<br><b>Vindows11 / 10 / 8.1 で表示されるメッセージ</b>                                                          |
| Windows セキュリティ                                                                                                    |
| このデバイス ソフトウェアをインストールしますか?<br>名前: Max プリンター<br>発行元: Max Co.,LTD.                                                                                                    |
| □ "Max Co.,LTD.* からのソフトウェアを常に信頼する(A) インストール(I) インストール(GU(N)                                                                                                    |
| 個類する発行元からのドライバー ソフトウェアのみをインストールしてください。 安全エインストールできるデバイスシフトウェアを判断する方法                                                                                                    |
| 「記確認画面にて「インストール」または「このドライバソフトウェアをインストール」ます」または「続行」をクリックするまでの                                                                                                    |
| 間が長かったり、USB接続の場合、本体を接続して電源を入れるまでの時間が長かったりした場合、インストールに失敗する<br>とがあります。この場合は、一度アンインストールしてから、再度インストールを行ってください。                                                                    |

### 〈 USBケーブル接続で使用する場合 〉

USBケーブルにチェックし、[次へ] ボタンをクリック します。

※USBケーブルは接続したままの状態です。

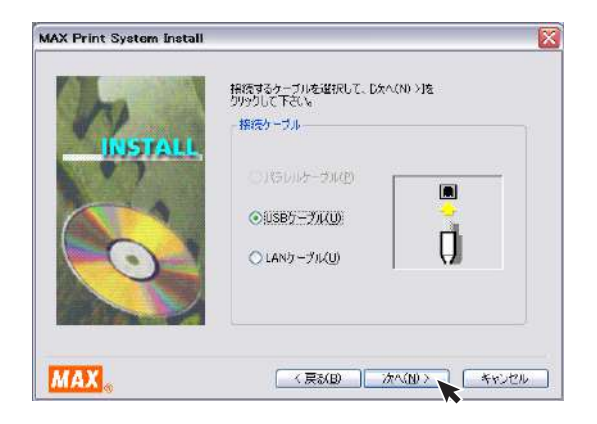

2 [インストール]をクリックします。

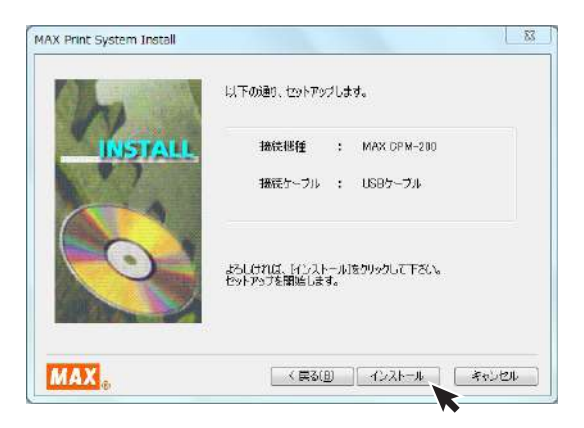

- 3 自動でドライバおよびポートモニタのインストールが 始まります。
  - ※ (応答なし)と表示されることがありますが、そのままお待ちください。

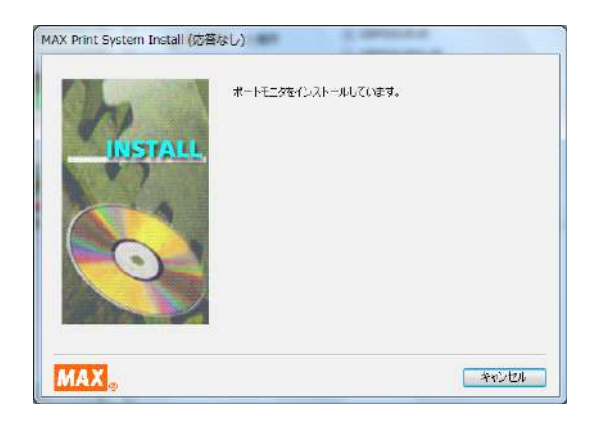

- 4 「はい、直ちに再起動します。」をチェックし、[完了] をクリックします。
  - ※インストール開始時に終了していないアプリケーションソ フトがある場合は [いいえ] をクリックし、アプリケーション を終了させた後パソコンを再起動してください。

| NEUE |
|------|
|      |
|      |
|      |
|      |

- 5 再起動後、お使いになれる状態になります。
  - ※再起動しないと「Bepop PC EX」及び本体が正常に動作 しません。必ず再起動を行なってください。

### 〈LANケーブル接続で使用する場合〉

LANケーブルにチェックし、[次へ] ボタンをクリック します。

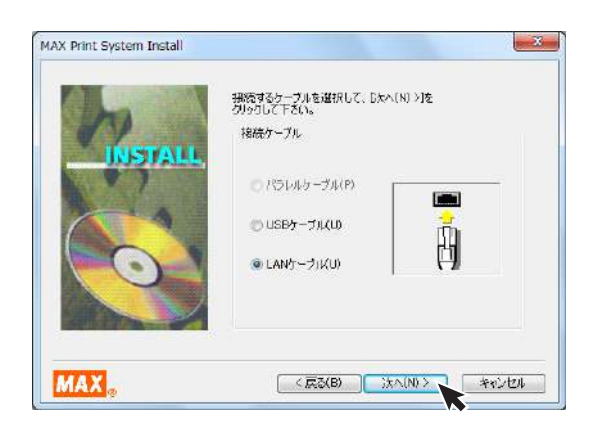

2 [インストール]をクリックします。

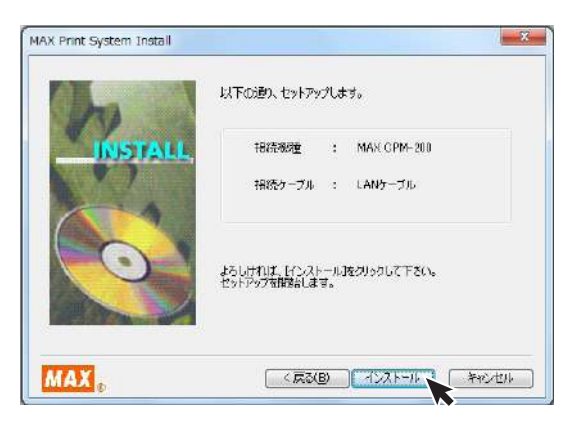

- 3 自動でドライバおよびポートモニタのインストールが 始まります。
  - ※ (応答なし)と表示されることがありますが、そのままお待ちください。

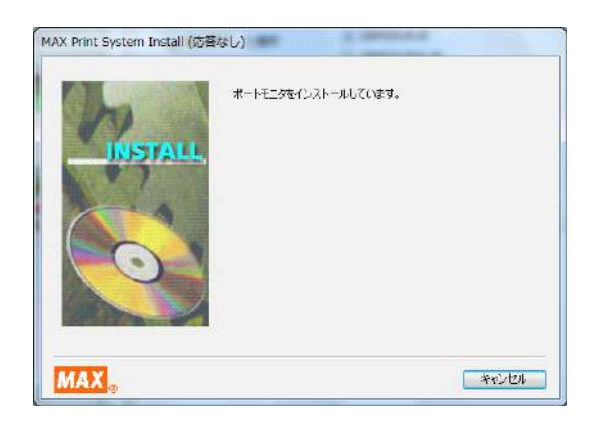

- 4 パソコン側のポート名とIPアドレスを設定します。 ポート名とIPアドレスを入力し、[OK]をクリックします。
  - ※使用するIPアドレスについてはネットワーク管理者の方に お問い合わせください。
  - ※ここで入力するIPアドレスは、ご使用になるパソコンのIP アドレスの上位9桁(3桁区分3個目まで)とあわせる必要 があります。最後の3桁は他の接続機器と競合しない空き 番号を割り当てます。
  - ※複数の本体を使用する場合は、異なるポート名と、IPアドレスを設定します。

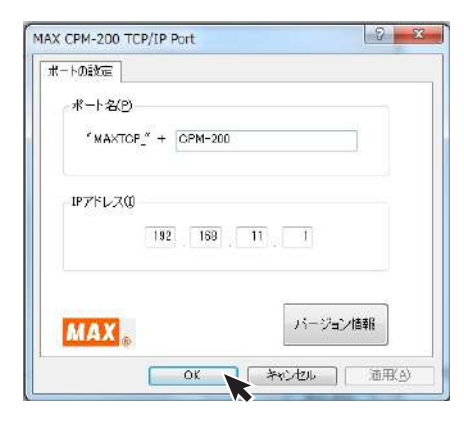

- 5 「はい、直ちに再起動します。」をチェックし、[完了] をクリックします。
  - ※インストール開始時に終了していないアプリケーションソ フトがある場合は [いいえ] をクリックし、アプリケーション を終了させた後パソコンを再起動してください。

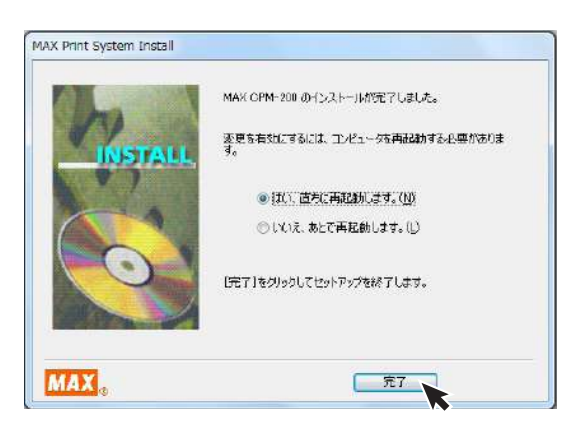

### 6 再起動します。

※再起動しないと「Bepop PC EX」及び本体が正常に動作 しません。必ず再起動を行なってください。

7 この後、プリンタ本体のIPアドレスの設定が必要です。 「CPM-200本体のIPアドレス設定」にしたがって 設定してください。

## CPM-200 本体のIPアドレス設定

CPM-200はLAN接続が可能です。 LANでお使いになる場合はIPアドレスの設定を行います。

### LAN接続時の制約事項

CPM-200をLAN接続してお使いになる場合、パソコン へのインストール時にネットワーク管理者にご相談くだ さい。

#### ■ネットワーク管理者の方へのお願い事項

CPM-200はLANに接続してお使いいただけます。 以下にしたがってインストールしてください。

●本体のIPアドレスなどの工場出荷時の値は、 次の通りです。 MEMO

- ●DHCPの自動取得、及びSNMPによる管理には対応 していません。
- ●USB接続でローカルプリンタとしてインストールした[CPM-200]プリンタドライバとは、インストーラを使って共存させたインストールをすることはできません。

※次のIPアドレスは設定できません。
 ①0.0.0.0 (全て0)
 ②255.255.255.255 (全て255)
 ③127.×××.×××.
 (ループバックアドレス群)
 ④×××.×××.××.255
 (サブネットブロードキャスト)

●本体の設定変更のしかたは「本体のIPアドレスを設 定する」を参照してください。

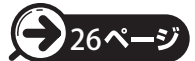

- ●インストール及び使用には「管理者」または 「Administrators」グループのメンバーでのログ インが必要です。
- ●インストール後に再起動します。複数ユーザーで ログインしている場合は、管理者のみとし、他ユー ザーはログオフしてからインストールしてください。

### 本体のIPアドレスを設定する

※本体のIPアドレス設定は、CPM-200本体とパソコンをUSBケーブルで接続し、本体の電源を入れた状態で行います。

添付のCD-ROMをパソコンにセットします。

2 [Bepop PC EX]のセットアップメニューが表示されます。[IPアドレス設定]をクリックします。

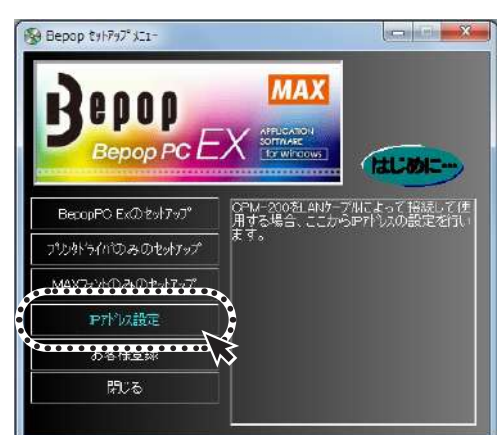

3 本体のIPアドレス設定ツールが表示されます。 本体の電源を入れUSBケーブルで接続し、設定を行う機種を選択してください。

| 設定を行う秘理を右から選択してくださし。 CPM-200        | +      |   |
|-------------------------------------|--------|---|
| 現在の設定                               |        | - |
| MA07ドレス:                            |        |   |
| 1P7F122:                            |        | . |
|                                     | Dr. (A |   |
|                                     | PFRP   |   |
|                                     |        |   |
| アアドレスの話が定<br>JPアドレス: [192.168.11.1] | 登録     |   |

※画面にはIPアドレスの初期値が表示されます。

※ [取得]をクリックすると、現在接続されている機種の IPアドレスとMACアドレスを確認することができます。

| s(本の電源をオンして、USBケーブルで接続してください。    |         |
|----------------------------------|---------|
| 定を行う他種を右から違視してください。 OPM-200      | *       |
| 花の設定                             |         |
| MAC7ドレス: 00:1047.FF:75:96        |         |
| FFFにス: 192.158.11.1              |         |
|                                  | Tr A    |
|                                  | 1214    |
|                                  |         |
|                                  |         |
|                                  |         |
|                                  |         |
| アドレスの設定                          |         |
| アドレスの設定<br>アアドレス: 192.168.11.1   |         |
| アドレスの設定<br>IFアドレス: 192.168.11.1  | 2#      |
| アドレスの設定<br>IFアドレス: 「192,158,11,1 | 2H      |
| アドレスの設定<br>ビアドレス: 192,168,11,1   | <u></u> |

4 IPアドレスを入力し [登録]をクリックします。次に [終了]をクリックすれば本体のIPアドレスの設定 は終了です。IPアドレスはプリンタドライバのインス トール時に設定したアドレスを入力してください。

| 設定を行う場種を右から違把して(たさい。  CPM-200<br>現在の設定<br>MAC7ドレス: 001047FF:75.96 | •  |
|-------------------------------------------------------------------|----|
| 1977FLX: 192.168 11.1                                             | 取得 |
| IPアドレスの設定<br>IPアドレスの記録室                                           |    |
| to an I manage a                                                  | 全府 |

※ [詳細設定] をチェックすると、サブネットマスク、デフォル トゲートウェイの変更が行えます。

|              | でください。   CPM-200          | -  |
|--------------|---------------------------|----|
| MACアドレス:     | 00:10:47:FF:75:95         |    |
| 19アドレス:      | 192.108 1.10              |    |
| サブネットマスク:    | 255 . 255 . 255 0         | 取得 |
| デフォルトゲートウェイ: | 192.163.0.1               |    |
| Pアドレスの読定     | 192 168 1 18              |    |
| 2.11.2011    | 255 255 255 0             | 85 |
| サブネットマスク:    | LUNC - LUNC - LUNC - LUNC |    |

以上で本体のIPアドレスの設定は終了です。

# まず使ってみましょう

# ラベルレイアウトを作成する

CPM-200を使ったラベルの作成手順を説明しています。 あらかじめ、Bepop PC EX およびプリンタドライバをインストールしてからお試しください。 以下のようなカラフルなラベルを作成してみましょう。

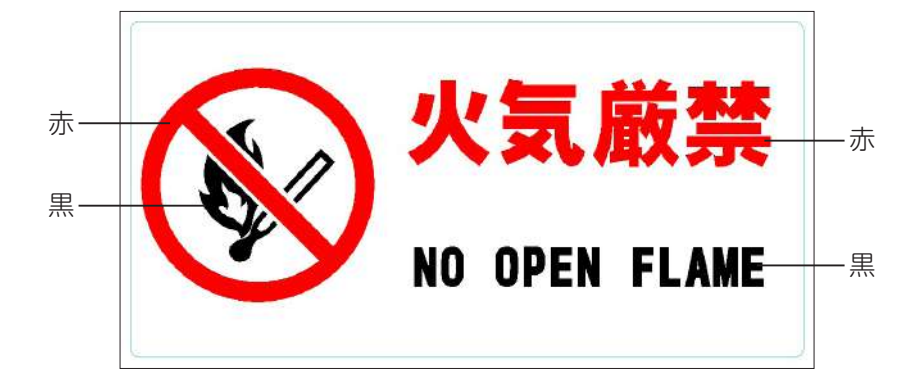

全体の流れ

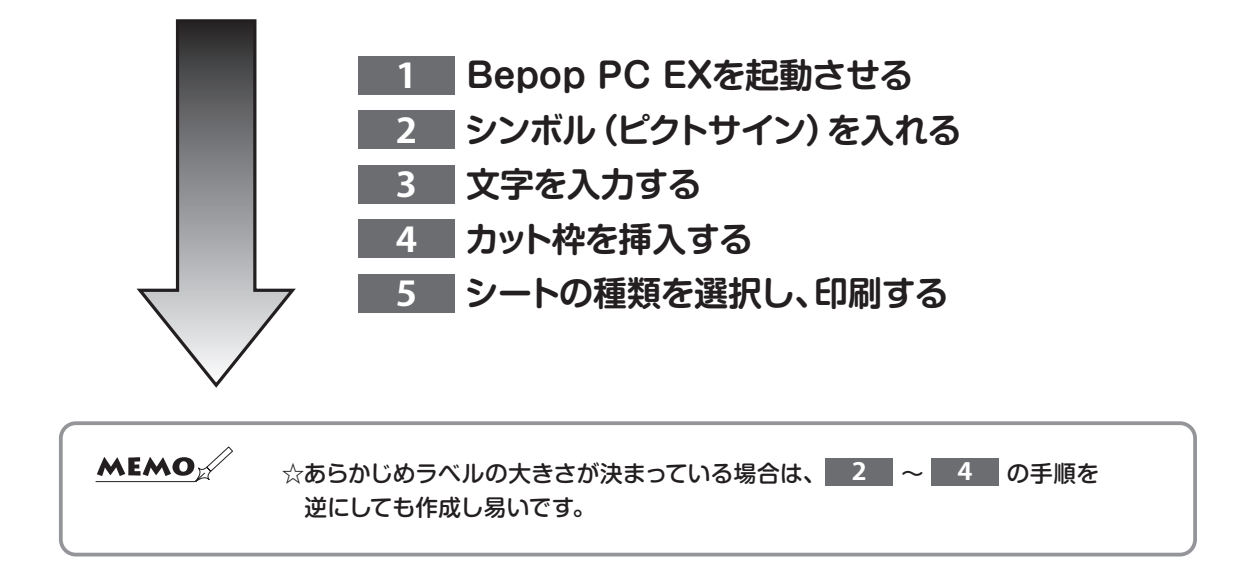

### 1 Bepop PC EXを起動させる

Bepop PC EXを起動してください。

複数機種を使用されている場合は "シート設定画面" が 表示されます。 出力機種を 「CPM-200」、出力設定を 「プリント/ラベル」 にして [OK] ボタンをクリックします。

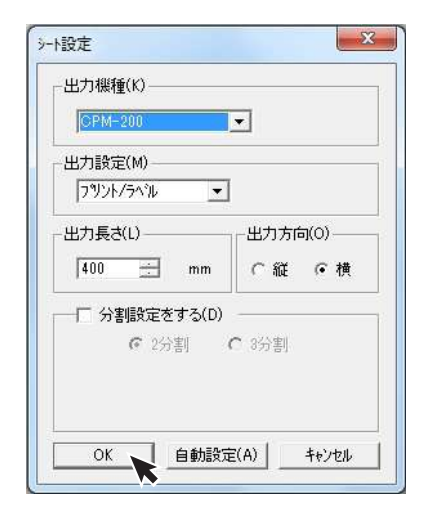

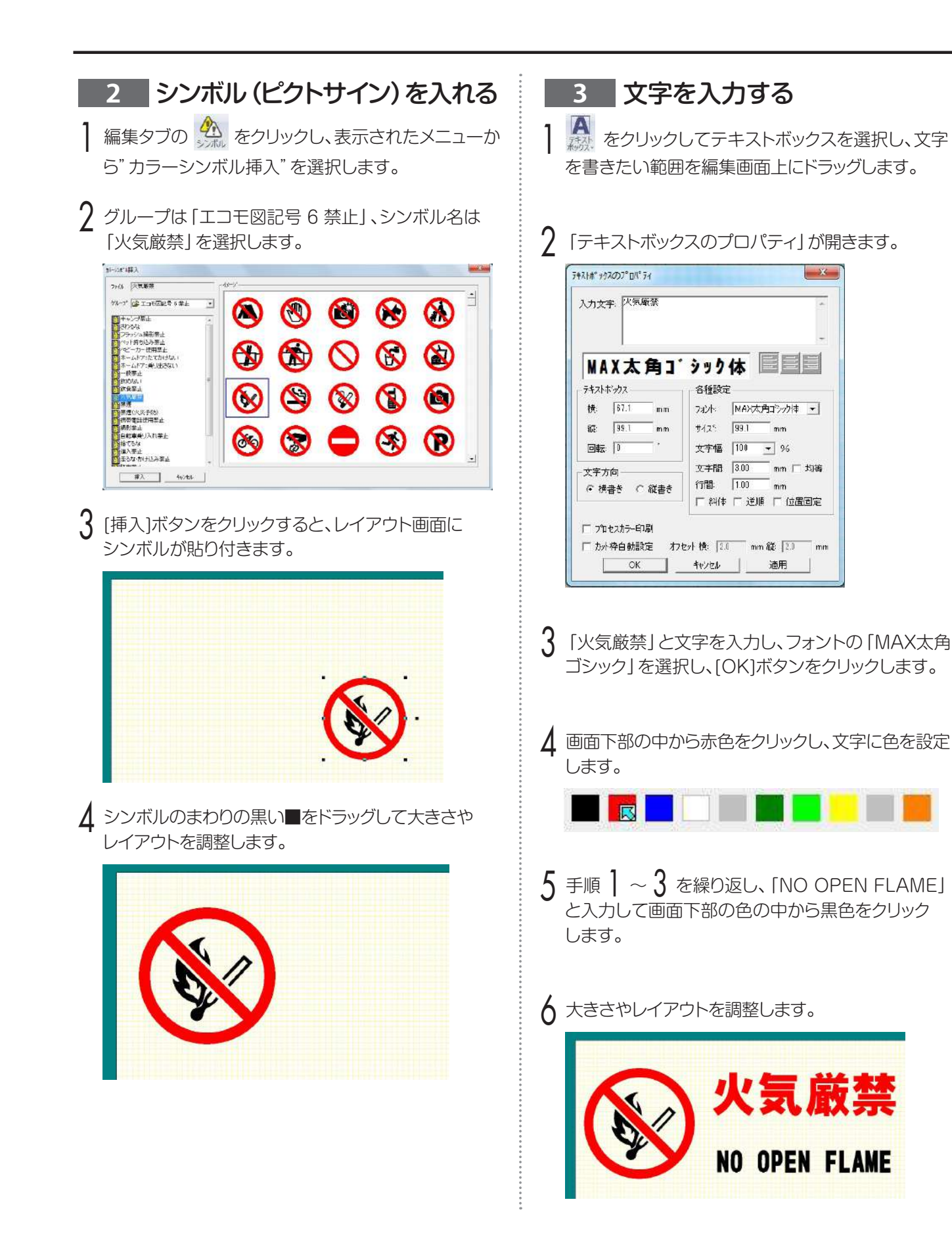

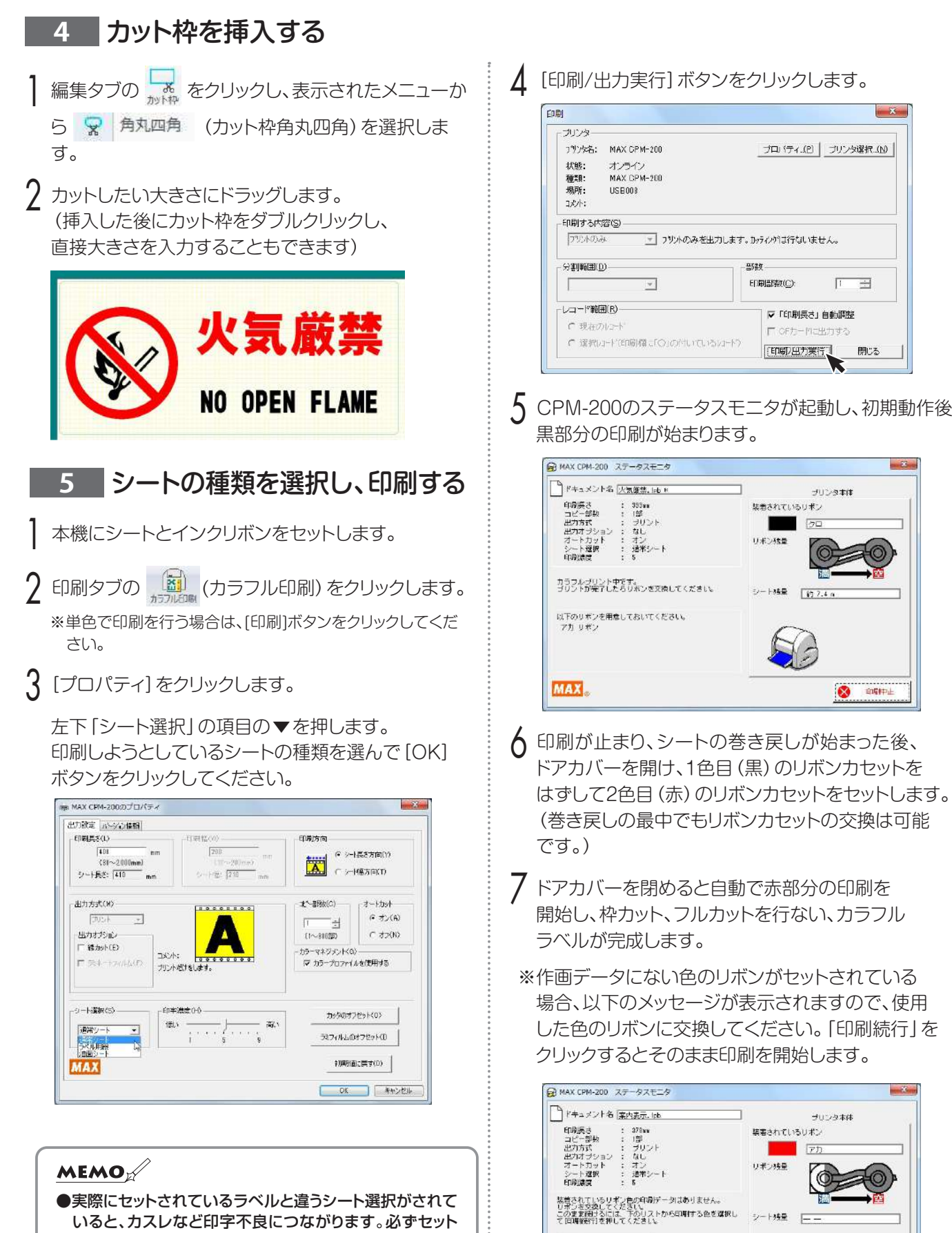

フカミドリ

MAX

いると、カスレなど印字不良につながります。必ずセット されているシートと選択されているシートが同じ物か ご確認ください。

[印刷/出力実行] ボタンをクリックします。

1

8 ENGIP-

ED BIREIT

O

8

白垢种止

閉じる

| シ | ノートの残量を確認する                                                                                                    |
|---|----------------------------------------------------------------------------------------------------|
|   | CPM-200のステータスモニタ上で、本体にセットされたシートの残量を確認することができます。出力する長さに対しシートが足りるかどうかあらかじめ確認したり、シートの補充や管理に活用でき便利です。                                                                                                    |
| 1 | パソコン右下の 🔂 アイコンをダブルクリックし、<br>ステータスモニタを表示させます。                                                                                                    |
| 2 | [シート残量取得] ボタンをクリックします。<br>シート送り動作を行い残量を取得します。                                                                                                    |
| 3 | おおよそのシート残量が表示されます。                                                                                                    |
|   | ブリンタ本体<br>築若されているリギン<br>(ブラック(や)                                                                                                    |
|   | 40歳化きます。<br>ジート対象<br>ジート対象<br>ジート対象<br>ジート対象<br>ジート対象<br>ジート対象<br>ジート対象<br>ジート対象<br>ジート対象                                                                                                    |
|   | MAX, RC5                                                                                                    |
|   | <ul> <li>MEMO</li> <li>シートの残量は、残りメーター数とセットの状態により、<br/>15~30cm程度実際の長さと異なって表示される場合<br/>があります。また、ロールから切り離したシートは正しく<br/>残量が表示されません。</li> <li>シート残量検知、ゴミ取り動作を行うため、印刷するレイ<br/>アウトの長さ+15cmかつ、最低30cmのシート残量が<br/>必要です。</li> <li>目安として、出力設定プリント/ラベルで、シート残量が<br/>40cmの場合、30cmのレイアウトは印刷できませんが、<br/>20cm程度であれば印刷が可能です。</li> <li>*ただし、正常にシート残量検知できた場合に限ります。<br/>(この時、印刷完了後のフルカットは残量エラーとなりま<br/>すが、印刷自体は完了しています)</li> </ul> |

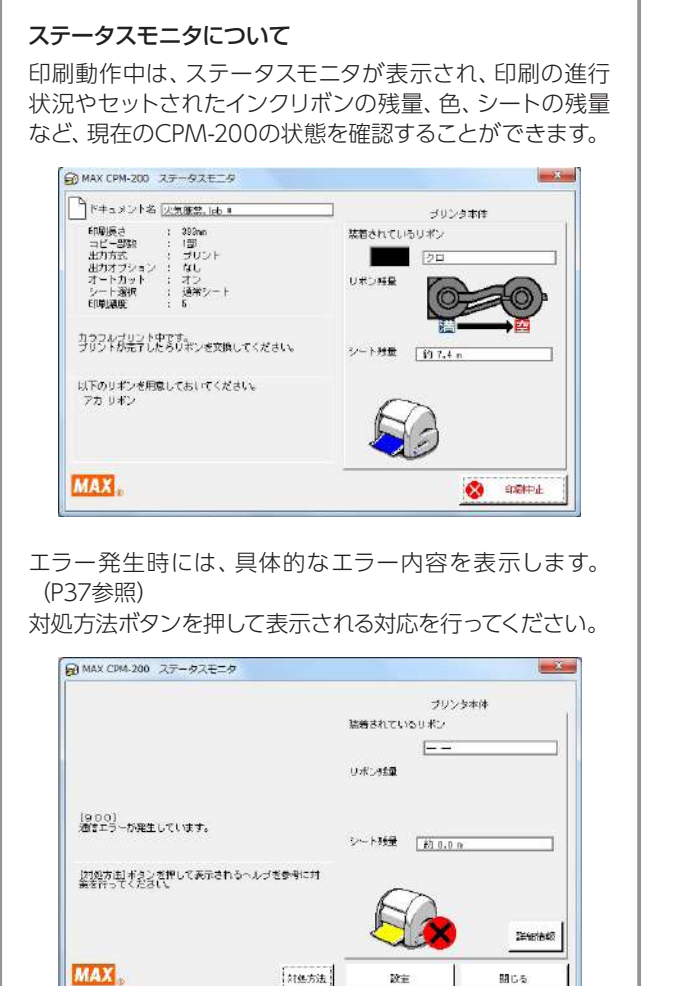

刘强方法

設定

閉じる

MEMO

## 印字濃度を調整する

本機で印刷する印字濃度を調整できます。印刷がカスレている場合や小さい文字がつぶれている場合は、パソコン上のプリンタドライバのプロパティで印字濃度を調整してください。

Bepop PC EXの編集タブにある「印刷」を選びます。

7 印刷ダイアログの [プロパティ] をクリックします。

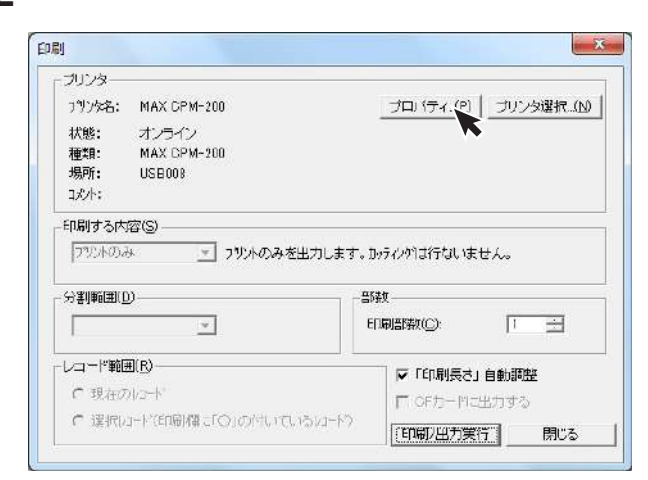

3 プリンタドライバのプロパティの「出力設定」 画面を 表示させます。

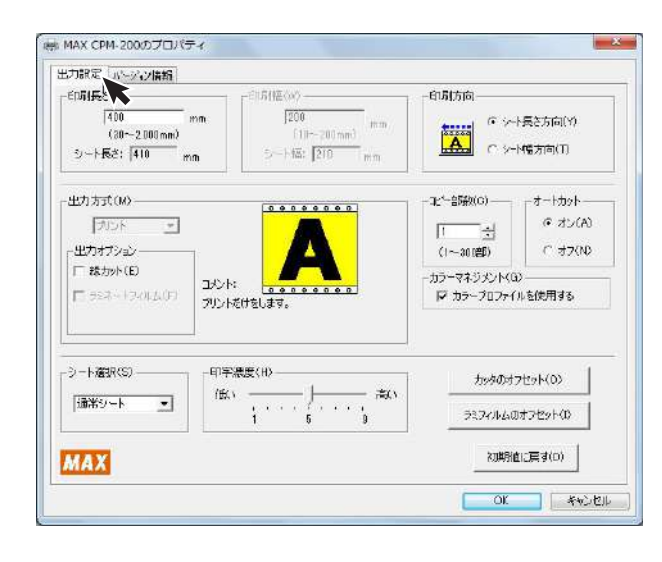

4 印刷濃度のスライドバーを1目盛ずつ変えて設定し、 [OK] ボタンをクリックします。

気温 (室温) が高くて、印字物が下図のようになった時は、印字濃度を "低い" へ1 目盛ずつ設定を 変えてください。

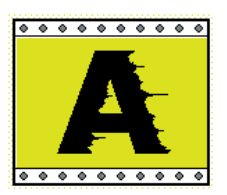

気温 (室温) が低くて、印字物が下図のようになった時は、印字濃度を "高い" へ1 目盛ずつ設定を 変えてください。

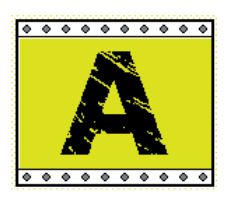

5 実際に印刷を行ないながら、適切な設定にしてください。

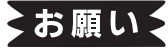

☆気温の低い場所では印字先端部のインクの転写性が悪くなり、印字品質が劣化する場合があります。 暖かい場所 (15℃以上を推奨) でご使用ください。

# 切り文字(カッティング)レイアウトを作成し、カットする

CPM-200では、切り文字 (カッティング) も作成できます。 本章ではBepop PC EXの操作と、実際の作業手順をご確認頂けます。

本体の電源を入れて、Bepop PC EXを起動して ください。

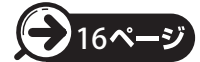

 「電源ケーブルをつないで電源を 入れる」を参照してください。

### 2 文字を入力する

 (1)設定タブの「シート設定」で"シート設定画面"を開き、 出力設定のリストから、「カッティング」を選択し、 [OK]を押してください。

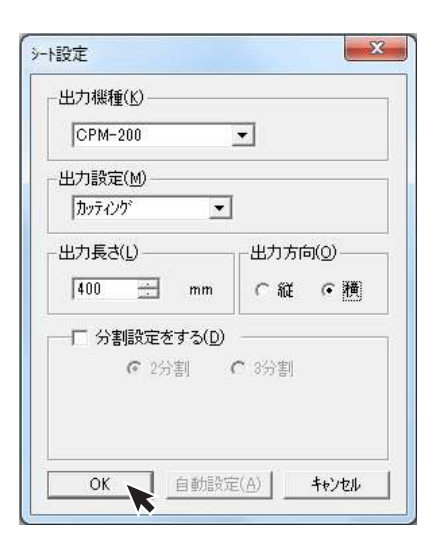

② 編集タブの な たクリックして、編集画面上でドラッグ し、プロパティ 画面が開いたら、文字を入力します。

| MS                    | ц.  | シック 日日            |
|-----------------------|-----|-------------------|
| テキストボックス ――           |     | 一合種設定             |
| 横: 249.5              | mm  | 7オント: MS ゴシック 💌   |
| <b>8</b> ∰: 124.2     | mm  | サイス': 124.2 mm    |
| 回転: 0                 | *   | 文字幅: 100 ▼ %      |
| 文字方向                  |     | 文字間: 3.00 mm 厂 均等 |
| € 横書き €               | 縦書き | 行間 [1.00 mm       |
| 1997 <del>-</del> 993 |     | □ 斜体 □ 逆順 □ 位置固定  |

③編集タブのカッティング補助をクリックし、表示された メニューから「枠切り」を選択します。編集画面上をド ラッグし、カス取りがしやすいように文字の周りに枠切 りを設定します。

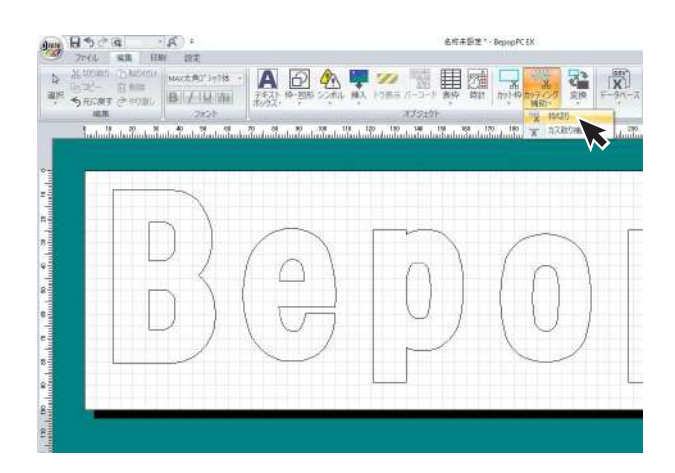

④ 印刷タブの (単色印刷)をクリックすると、カッティングを開始します。

| プリンター                               |                                                                           |                                                                                                    |
|-------------------------------------|---------------------------------------------------------------------------|----------------------------------------------------------------------------------------------------|
| 792%名:                              | MAX CPM-200                                                               | ブロバティ.(P) ブリンタ選択.(A                                                                                                    |
| 状態:<br>種類:<br>場所:<br>コパハ:           | オンライン<br>MAX CPM-200<br>USE008                                            |                                                                                                    |
|                                     |                                                                           | e se careara an                                                                                                    |
| マツホのよ<br>分割範囲(1                     |                                                                           | た。Dyティンがは行ないません。<br>- 部数 -                                                                                                    |
| 「フツントのよ<br>分割順通( <u>)</u>           | <ul> <li>・ ・ ・ ・ ・ ・ ・ ・ ・ ・ ・ ・ ・ ・ ・ ・ ・ ・ ・</li></ul>                  | F. DFAMISTUREtん。<br>部数<br>印刷部数(D): 1 主                                                                                           |
| マガンホのよ<br>分割範囲([<br>レコード範囲          | <ul> <li>ブリントのみを出力します</li> <li>ご</li> <li>(E)</li> </ul>                  | F. Dyf/y)は行ないません。<br>BR数<br>ED周恩教(①): 1 土<br>「「印刷長さ」自動調整                                                                         |
| フジントのよ<br>分割範囲([<br>レコード範囲<br>の 現在の | ■ フリントのみを出力します<br>■ フリントのみを出力します<br>■ ■ ■ ■ ■ ■ ■ ■ ■ ■ ■ ■ ■ ■ ■ ■ ■ ■ ■ | <ul> <li>F. Dy7(29)は行ないません。</li> <li>BB数</li> <li>ED場間数(Q):</li> <li>□ 二</li> <li>▽ 「ED県長さ」自動調整</li> <li>□ ○Fカードに出力する</li> </ul> |

3 カットした文字を貼り付けます。

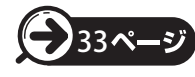

「カットした文字を貼り付ける」を 参照してください。

## カットした文字を貼り付ける

### カス取り

文字のカットが終了したら、転写できるようにするため に次のような手順で作業を行います。

文字をカットしたら、文字に必要のない部分の取り除き 作業を行います。この作業は、シートを送り出し、カット してから行ってください。

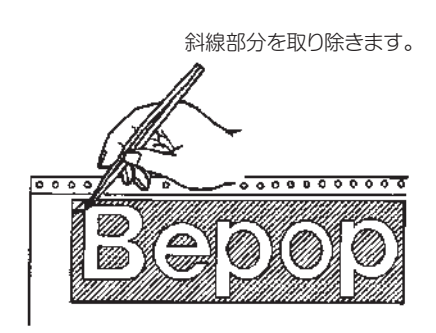

※不要な部分の取り除き作業は、付属のピンセット や市販のカッターをお使いください。

### 転 写

カットした内容のレイアウトのまま張り付けられるよう に、アプリケーションシートに写し取ります。

アプリケーションシートを適当な大きさ(枠切りのサイズより多少大きめ)にカットします。アプリケーションシートを剥離紙からはがし、カットした文字の上にしわにならないように貼り付けます。

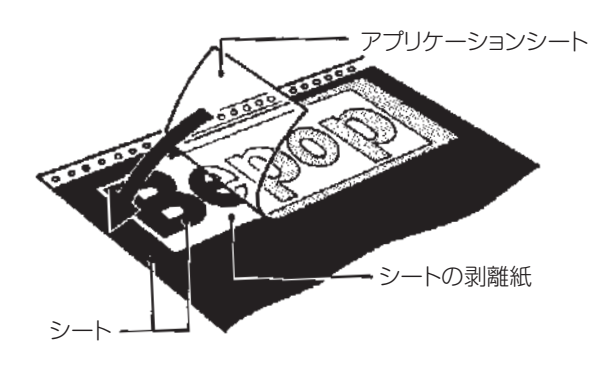

2 アプリケーションシートの上から擦って文字を転写します。転写しづらいときは、裏に返してシートの剥離紙側から擦ってください。

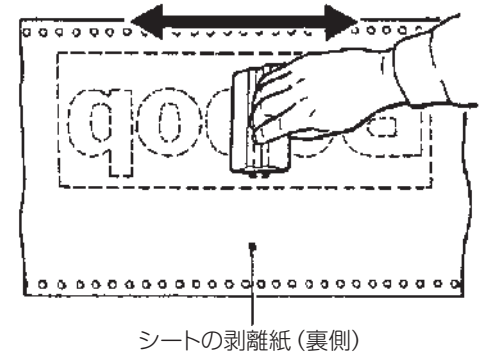

3 アプリケーションシートを下にしてシートの剥離紙を 丸めながらはがし、文字をアプリケーションシートへ 転写します。

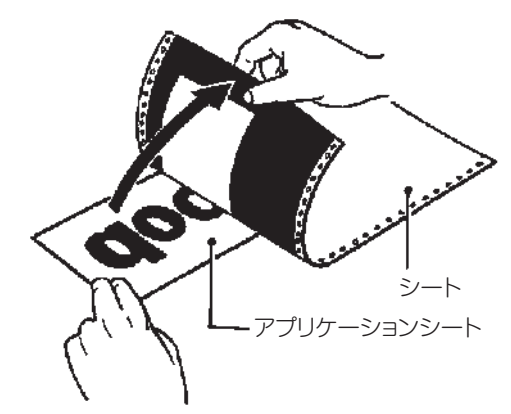

4 そのまま静かに、先ほどのアプリケーションシートの 剥離紙の上に乗せ、貼り合わせます。

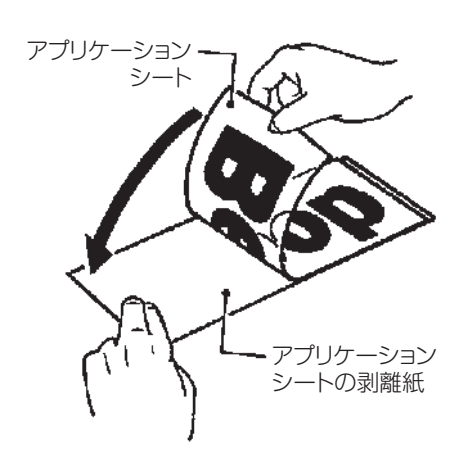

MEMO

☆カット面積の小さい文字の中の部分から取り除くと作業が行いやすいです。 ☆アプリケーションシートの剥離紙は再度使いますので、捨てないでください。

### 文字の貼付け

貼り付けるときの注意点は、位置合わせ、気泡の混入、シートの伸び防止(一度伸びると元に戻らない)の3点です。 貼り付け方は文字の大小、面積・長さによって、ドライ方式とウェット方式を使い分けることをおすすめします。

アプリケ-

ーションシート

### [ドライ方式(長さ50cm以下のとき)]

- 剥離紙を付けたまま、貼り付ける場所に位置合わせし、 紙テープで印をつけます。
- 2 一端2cmだけ剥離紙をはがし、裏に折り曲げます。
- 3 はがした2cmのアプリケーションシートを紙テープの 印に合わせて貼り付けます。
- 4 はがした2cmの剥離紙をゆっくり引っ張りながら順次 はがし、その部分を圧着していきます。
- 5 スキージは上から下へ、左から右へというように一定方向に走らせます。

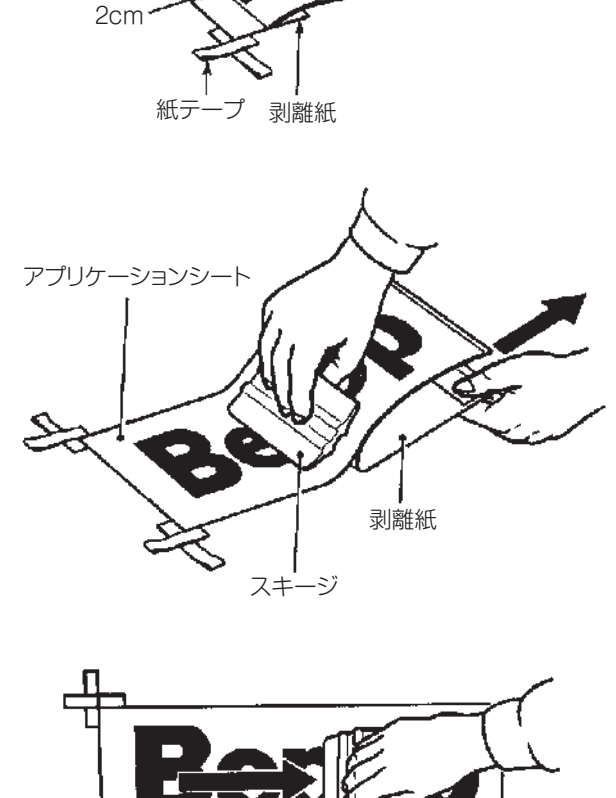

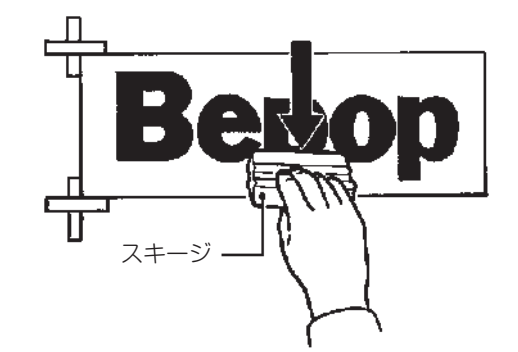

6 アプリケーションシートを180度の角度でゆっくりと 注意深くはがしてください。

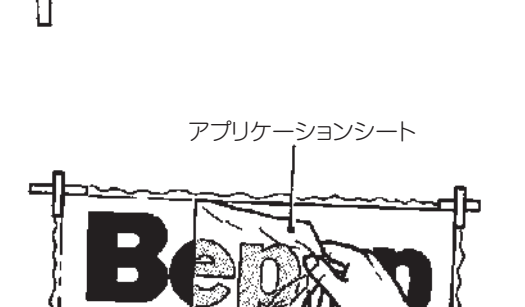

MEMO

☆貼り付けたシートに気泡ができた場合には、針で気泡を潰し中の空気を押し出して 圧着してください。

### [ウェット方式(長さ50cm以上のとき)]

- 家庭用中性洗剤を4リットルの水にスプーン1~2杯を 入れ、よくかき混ぜて中性洗剤水溶液をつくります。
- 2 作った中性洗剤水溶液をスプレー器具に入れて ください。
- 3 剥離紙をつけたまま、貼り付ける場所に位置合わせを して紙テープで印をつけます。

4 被着面と、アプリケーションシートの剥離紙をはがした 接着面に、中性洗剤水溶液をスプレーでまんべんなく 吹き付けます。

- 5 アプリケーションシートを紙テープに合わせ、位置を 確認します。
- 6 スキージを中心から端に向かってこすり、中性洗剤水 溶液を押し出し、空気を抜きながら圧着してください。

7 アプリケーションシートを180度の角度で、ゆっくりと 注意深くはがしてください。

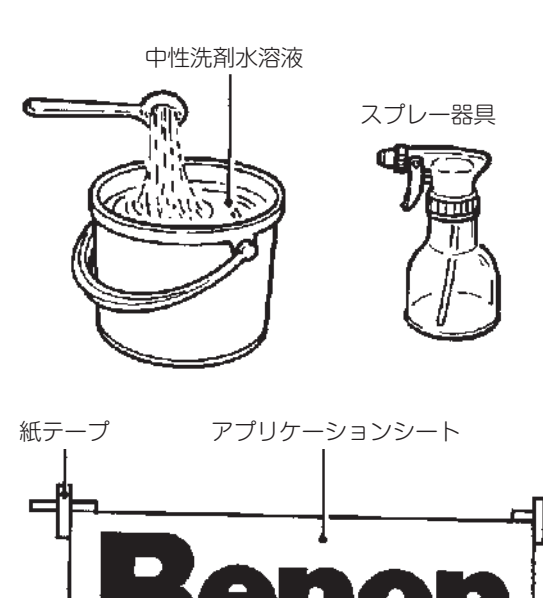

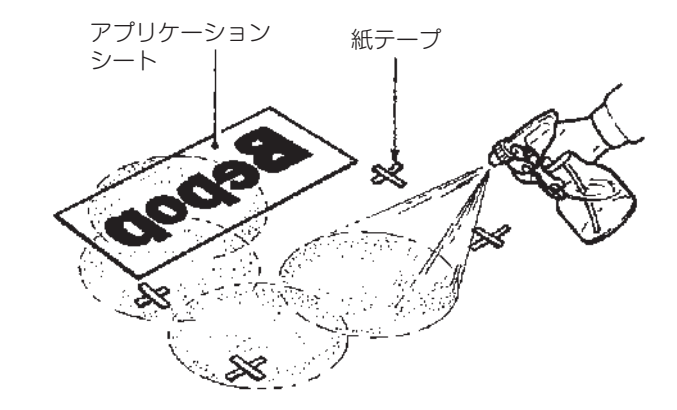

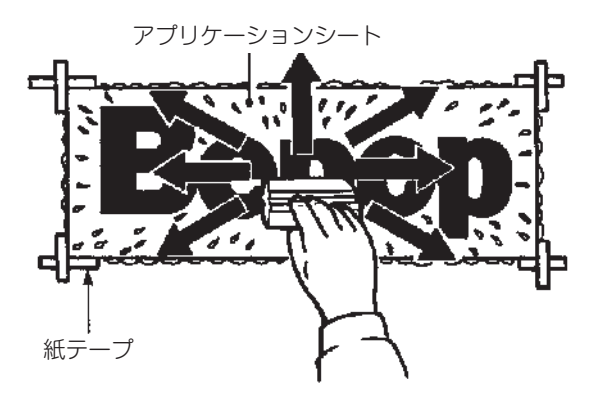

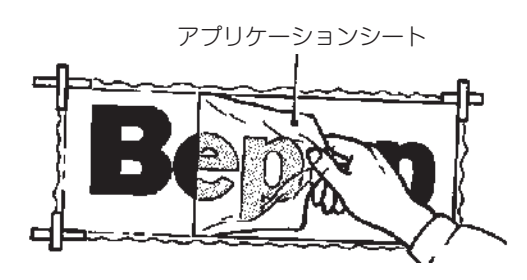

# アンインストールの方法

# 「Bepop PC EX」のアンインストール

アプリケーションソフトをアンインストールするには、次の手順で行なってください。

起動中のアプリケーションソフトやウィルススキャン ソフト等の常駐型ソフトをすべて終了します。

2 添付のCD-ROMをパソコンにセットします。 ユーザーアカウント制御画面では「続行」をクリック してください。

3 Bepop PC EXのセットアップ表示メニューが表示 されます。[BepopPCEXのセットアップ]をクリック します。

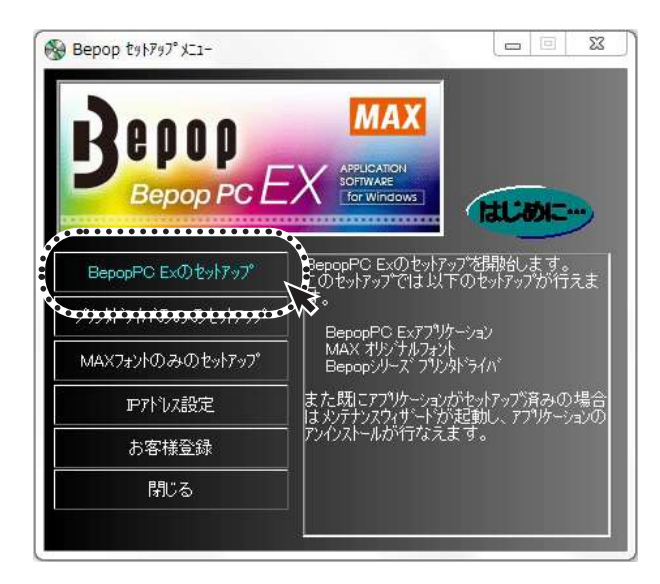

↓ [はい]をクリックします。

| shohed EV - Tuppolio |                      |
|----------------------|----------------------|
| 選択したアプリケーション、Ⴧ       | およびすべての機能を完全に削除しますか? |
|                      |                      |

5 アンインストールを開始します。
BepopPC EX - InstallShield Wizard

ExhTyp\* ステージス

InstalShield Wizard (& BepopPC EX 領域しています

アンピンストレー

CX-X IDDame/PRNLADX11EDEDに号 会社X電子機能使用学社 Alob

[完了]をクリックします。

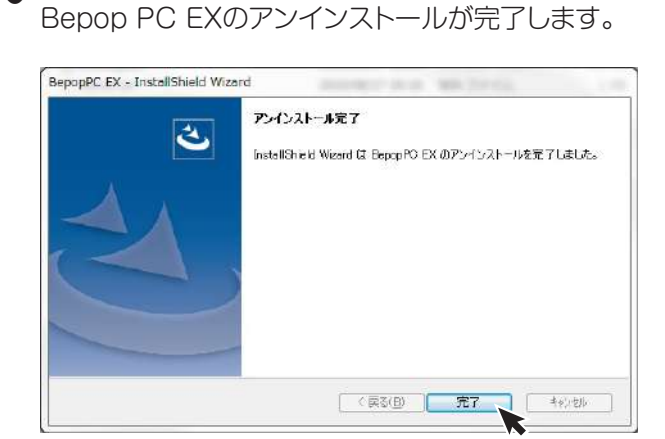

※アンインストールをおこなうと、「MAX太角ゴシック体・ MAX太丸ゴシック体」の書体も削除されます。

#### アンインストールの方法 36

キャンセル

# プリンタドライバのアンインストール

プリンタドライバのアンインストールを行なうときは、必ず下記手順で行なってください。

### 【ご注意ください】

- ●パソコン起動後1度でもBepopで出力している場合は、プリンタドライバをアンインストールできないことが あります。パソコンを再起動してからこのアンインストールを行なってください。
- ●他の方法で行なうと、パソコン内に保存されているシステム情報などが削除されず、次回のインストールに影響 する場合があります。

添付のCD-ROMをパソコンにセットします。

2 Bepop PC EXのセットアップメニューが表示されます。 [プリンタドライバのみのセットアップ]をクリックします。

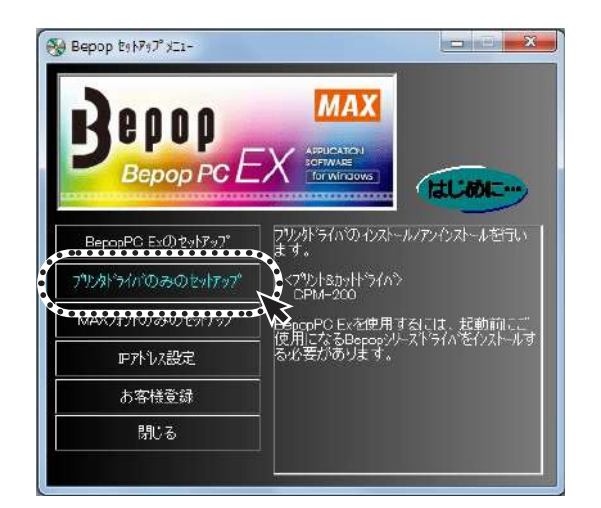

3 [ドライバのアンインストール]をクリックします。

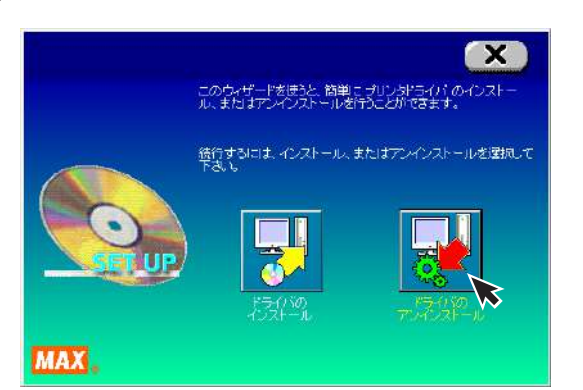

4 CPM-200を選択し [アンインストール] をクリック します。

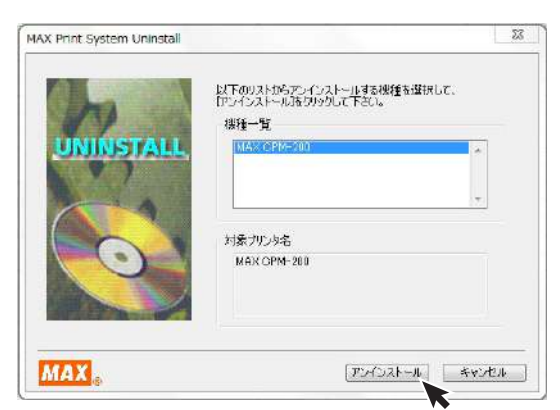

5 「はい、直ちに再起動します」をチェックし、[完了] を クリックします。

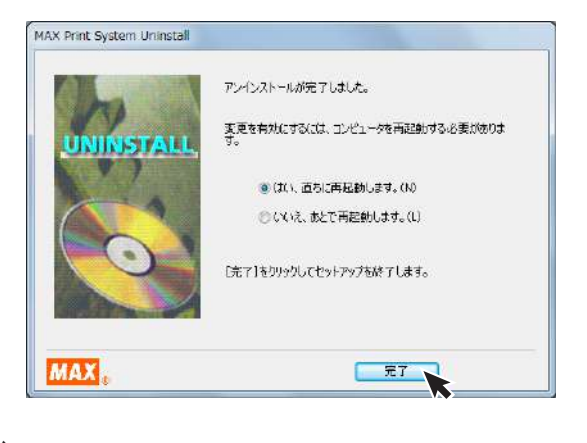

6 パソコンを再起動するとアンインストールは終了 です。

※アンインストール後は必ずパソコンを再起動してください。

# 情報サイト「Bepop-Fun」を利用する

Bepop 情報サイト **http://wis.max-ltd.co.jp/op/bepop-fun/** では、次のようなサービスを提供しています。

●最新シンボル・テンプレートのダウンロード●Bepop 使い方紹介

●導入事例、用途のご紹介

●最新商品一覧のご紹介

※ご利用は無料です。一部ダウンロードサービスは会員登録をして頂くと利用ができます。 ※上記サイトの内容は予告なく変更することがあります。

# こんなときは

### 印刷実行時のPC画面上、ステータスモニタで表示される、エラーメッセージー覧

| $\square$    | エラー<br>コード | エラー表示内容                                                                                                    | 本体LED<br>の状態 | 対処方法                                                                                                    | 参照          |  |
|--------------|------------|----------------------------------------------------------------------------------------------------|--------------|----------------------------------------------------------------------------------------------------|-------------|--|
|              | 200        | ドアカバーが開いています。                                                                                               | 赤点灯          | ドアカバーを閉じてください。                                                                                                 | P.7         |  |
|              | 201        | シートがありません。                                                                                                  | 赤点灯          | 新しいシートを装着してください。                                                                                               | P.9         |  |
|              | 202        | シート送りエラーが発生しています。                                                                                           | 赤点灯          | マックス(株)純正の、商品名の後ろにNのついたシートを<br>装着してください。                                                                       | P.9         |  |
|              | 203        | 残量検出に必要なシート残量がありません。                                                                                        | 赤点灯          | 印刷に十分な長さのシートを装着してください。                                                                                         | P.9         |  |
|              | 311        | 出力ページと異なる色のリボンが装着されています。<br>xxxリボンを装着してください。                                                                | 緑点灯          | ステータスモニタが指示している色のリボンを装着して<br>ください。                                                                             | P.10        |  |
|              | 314        | 印刷に必要なリボン情報が取得できません。<br>専用リボンが装着されているか、または正しくリボン<br>が装着されているか確認してください。                                      | 赤点灯          | ドアカバーを開け、インクリボンが正しく装着されている<br>か確認してください。                                                                       | P.10        |  |
| *            | 315        | リボンの残量がありません。残量のあるリボンに交換<br>してください。                                                                         | 赤点灯          | 十分残量があるインクリボンを装着してください。                                                                                        |             |  |
| 平体のセッ        | _          | リボンの残量が少なくなってきています。(2m以下)<br>印刷途中でリボンが無くなってしまう可能性があり<br>ます。                                                 | 緑点灯          | 印刷に十分な残量のインクリボンを装着してください。                                                                                      | P.10        |  |
| <b>ア</b> イング | —          | リボンが装着されていないか、専用リボン以外が装着<br>されています。                                                                         | 緑点灯          | 専用インクリボンを正しく装着して印刷を続行してください。                                                                                   | P.10        |  |
| に関わるエミ       | _          | 装着されているリボン色の印刷データはありません。<br>リボンを交換してください。このまま続けるには、<br>下のリストから印刷する色を選択して[印刷続行]を<br>押してください。                 | 緑点灯          | レイアウトに設定されている色のインクリボンを装着<br>してください。                                                                            | P.10        |  |
|              | _          | 装着されているリボン色の印刷データはありません。<br>リボンを交換してください。また、リボンの残量が<br>少なくなってきています。(2m以下)<br>印刷途中でリボンが無くなってしまう可能性があり<br>ます。 | 緑点灯          | 十分残量があり、レイアウト上で設定された色のインク<br>リボンを装着してください。                                                                     |             |  |
|              | _          | 印刷に必要なリボン情報が正しく取得できないため、<br>正常に出力できない可能性があります。                                                              | 緑点灯          | 専用インクリボンを正しく装着して印刷を続行してくだ<br>さい。                                                                               | P.10        |  |
|              | _          | 特性の異なるリボンが装着されています。正しく色を<br>表現できない可能性があります。このまま続けるに<br>は、「印刷続行」を押してください。                                    | 緑点灯          | 通常印刷が設定されたレイアウトに対してプロセス<br>カラーリボンが装着されているか、プロセスカラー印刷<br>が設定されたレイアウトに対し通常リボンが装着されて<br>います。印刷設定に合ったリボンを装着してください。 | P.8<br>P.10 |  |
|              | _          | 特性の異なるリボンが装着されています。<br>正常に出力できない可能性があります。<br>また、リボンの残量が少なくなってきています(2m以<br>下)。印刷途中でリボンが無くなってしまう可能性が<br>あります。 | 緑点灯          | 十分残量があり、印刷設定に合ったリボンを装着して<br>ください。                                                                              | P.8<br>P.10 |  |
|              | 400        | ドアカバーが開いています。                                                                                               | 赤点灯          | ステータスモニタで印刷中止を行ったうえで、電源を<br>入れなおし、ドアカバーを閉じてから再出力を行って<br>ください。                                                  | P.7         |  |
|              | 401        | シートがありません。                                                                                                  | 赤点灯          | ステータスモニタで印刷中止を行ったうえで、電源を<br>入れなおし、十分残量のあるシートを装着トしてから<br>再印刷を行ってください。                                           |             |  |
| 印刷実行時        | 402        | リボンがありません。                                                                                                  | 赤点灯          | ステータスモニタで印刷中止を行ったうえで、電源を<br>入れなおし、十分残量のあるインクリボンを装着して<br>から再印刷を行ってください。                                         |             |  |
| 時のエラー        | 403        | シートの先端を検出できません。                                                                                             | 赤点灯          | ステータスモニタで印刷中止を行ったうえで、電源を<br>入れなおし、シートを正しく装着してから再印刷を<br>行ってください。                                                |             |  |
|              | 404        | シート送りエラーが発生しています。                                                                                           | 赤点灯          | ステータスモニタで印刷中止を行ったうえで、電源を<br>入れなおし、マックス(株)純正の、商品名の後ろにNの<br>ついたシートを装着してから再印刷を行ってください。                            |             |  |
|              | 405        | 印刷に必要なシート残量がありません。                                                                                          | 赤点灯          | ステータスモニタで印刷中止を行ったうえで、電源を<br>入れなおし、十分残量のあるシートを装着してから<br>再印刷を行ってください。                                            | P.9         |  |

| $\left[ \right]$ | エラー<br>コード | エラー表示内容                                                             | 本体LED<br>の状態 | 対処方法                                                                              | 参照           |  |  |  |
|------------------|------------|---------------------------------------------------------------------|--------------|-----------------------------------------------------------------------------------|--------------|--|--|--|
| 印刷環境によるエラー       | 500        | 本体を操作中です。                                                           | 緑点灯          | 本体の操作が終わった後に印刷を行ってください。                                                           | _            |  |  |  |
|                  | 501        | プリンタヘッドが所定の温度より高温になっています。                                           | 赤点滅          | ステータスモニタで印刷中止を行ったうえで、ヘッド温度<br>が下がってから電源を入れなおし、再印刷を行ってくだ<br>さい。                    | _            |  |  |  |
|                  | 502        | プリンタヘッドが所定の温度より低温になっています。                                           | 赤点滅          | ステータスモニタで印刷中止を行ったうえで、ヘッド温度<br>が上がってから(室内環境が暖かくなってから)電源を<br>入れなおし、再印刷を行ってください。     | _            |  |  |  |
|                  | 503        | 本体がパソコンから受信したデータが異常です。                                              | 赤点滅          | ステータスモニタで印刷中止を行ったうえで、出力先<br>機種の確認を行ってから電源を入れなおし、再度印刷を<br>行ってください。                 | _            |  |  |  |
|                  | 504        | 本体がパソコンから受信したデータ量が最大容量を<br>超えました。                                   | 赤点滅          | レイアウトを確認し、オブジェクトの数を減らしてくだ<br>さい。                                                  |              |  |  |  |
|                  | 505        | 印刷可能範囲内に有効な印刷データがありません。                                             | 緑点灯          | 印刷可能範囲内にオブジェクトを作成するか、プロセス<br>カラーの設定を白色以外の色に変更してください。                              | P.27         |  |  |  |
|                  | 510        | データサイズが処理可能なサイズを超えました。                                              | 緑点灯          | レイアウトを確認し、オブジェクトの数を減らしてください。                                                      | —            |  |  |  |
|                  | _          | ヘッド温度が下がるのを待っています。カバーは開け<br>ずにしばらくお待ちください。ヘッド温度が下がった<br>ら自動的に再開します。 | 緑点滅          | ヘッド温度が下がるまで、しばらくお待ちください。                                                          | _            |  |  |  |
| 修理               | 600        | プリンタヘッドの異常です。                                                       |              |                                                                                   |              |  |  |  |
| の必要              | 601        | カッタの原点を検出できません。                                                     | 緑赤交互         | ステータスモニタで印刷中止を行ったうえで、電源を<br>入れなおしてください。症状が改善しない場合は修理が                             | P.7          |  |  |  |
| るエ               | 602        | ハサミが正常に動作しません。                                                      | 点滅           | 必要です。購入販売店、最寄りのサービスステーション<br>までご相談ください。                                           |              |  |  |  |
| 7                | 603        | ヘッドユニットが正常に動作しません。                                                  |              |                                                                                   |              |  |  |  |
|                  | 900        | 本体とPCが接続されていません。                                                    |              |                                                                                   | P.16         |  |  |  |
| 通信エラー            | 901        | 接続はされているが、PCから本体にデータが書き込めていません。                                     | 変化なし         | USB、LANケーフル、電源コードがしっかりささって<br>  いるか、IPアドレスが合っているか、タイムアウト時間を<br>  変更していないかご確認ください。 | P.17<br>P.25 |  |  |  |
|                  | 902        | 本体からPCへ応答がかえってきません。                                                 |              |                                                                                   | P.26         |  |  |  |
|                  | 903        | 言語モニタとステータスモニタ間の通信がうまく<br>いっていません。                                  |              | ドライバの再インストール、PCの再起動を行ってくだ<br>さい。                                                  | P.20         |  |  |  |

### その他のトラブル

| $\sum$               | 症状                                                                                            | ご確認ください                                                                                                | 対処方法                                                                            |  |  |  |  |
|----------------------|-----------------------------------------------------------------------------------------------|----------------------------------------------------------------------------------------------------|---------------------------------------------------------------------------------|--|--|--|--|
| Bepop PC EX に関するトラブル | ファイルの上書きができない。                                                                                | 管理者権限以外の使用者が自分が作成したファイル<br>以外のファイルを上書き保存する事はできません。                                                     | 名前を変えて保存するか、管理者でログインして<br>ください。                                                 |  |  |  |  |
|                      | 印刷できたりできなかったりする。<br>「プリンタドライバのプロパティ」-「詳細設定」のタブを開き、「印刷ドキュメントをスプールし、プログラムの印刷処理を高速に行う」に設定されていますか |                                                                                                    | 「「印刷ドキュメントをスプールし、プログラムの印』<br>処理を高速に行う」及び「すぐに印刷データをプ」<br>ンタに送る」に設定されているかご確認ください。 |  |  |  |  |
|                      | カラフル印刷ができない。                                                                                  | 2人以上のユーザーでログオンした状態でカラフル印刷<br>を行っていませんか。(リボン交換のメッセージが使用<br>していないユーザー画面に表示されてしまいます)                      | カラフル印刷を行う場合は、ログオンユーザーを<br>1名に限定してお使いください。                                       |  |  |  |  |
| ドライバ・接続に関するトラブル      | 印刷ができない。                                                                                      | ステータスモニタが表示されない場合は、右記対応<br>ページをご参照ください。ステータスモニタにエラー<br>コードが表示されている場合は、P.38~40【エラー<br>メッセージー覧】をご参照ください。 | P.42【ステータスモニタが表示されず、印刷できない】を参照してください。                                           |  |  |  |  |
|                      | インストールしようとすると、<br>「GRPSSUP.DLLが不正です」とお使いのPCのOSをご確認ください。<br>表示されてインストールできない。                   |                                                                                                    | Windows Vistaの64bit版には未対応です。<br>32bit版でお使いください。                                 |  |  |  |  |
|                      | 「プリンタドライバのインストー<br>ルに失敗しました。」と表示され、<br>インストールできない。                                            | P.41【「プリンタドライバのインストールに失敗しました。」と表示され、インストールできない】を参照して<br>ください。                                          |                                                                                 |  |  |  |  |
|                      | アンインストールもインストール<br>もできない。<br>印刷ジョブが残っていない場合は、右記対応ページを<br>ご参照ください。                             |                                                                                                    | P.41【アンインストールもインストールもできない<br>(印刷ジョブが残っていない場合)】を参照して<br>ください。                    |  |  |  |  |
|                      | LAN接続でプリンタが認識でき<br>ない。                                                                        | プリンタ本体のIPアドレスは設定されていますか。<br>プリンタ本体側もIPアドレス設定が必要です。詳細は<br>右記対応ページをご参照ください。                              | P.25 <b>【CPM-200本体のIPアドレス設定】</b> を参照<br>してください。                                 |  |  |  |  |

### プリンタドライバのインストールに関するトラブル

- ■<u>インストールしようとすると、「GRPSSUP.DLLが</u> 不正です」と表示されてインストールできない
- 「プリンタドライバのインストールに失敗しました。」
   と表示され、インストールできない
- パソコンを再起動します。
- 2 P37 「プリンタドライバのアンインストール」に 従って、ドライバのアンインストールを行います。
- 3 パソコンを再起動します。
- 4 ウイルス対策ソフトが動作している場合、 終了させます。
- 5 P20「『Bepop PC EX』とプリンタドライバのインストール」に従って再度インストールを行います。

#### アンインストールもインストールもできない場合 (印刷ジョブが残っている場合)

- 「スタート」→「プリンタとFAX」を表示しMAX CPM-200のアイコンをダブルクリックします。
- 2 ドキュメントが残っていた場合は、「プリンタ」→「すべてのドキュメントを取り消し」を行います。
- 3 再度、アンインストールを行います。

#### ■アンインストールもインストールもできない場合 (印刷ジョブが残っていない場合)

- P20「『Bepop PC EX』とプリンタドライバのインス トール」に従って機種選択まで進みます。
- 2 ShiftキーとLキーを同時に押しながら、[次へ]を クリックします。

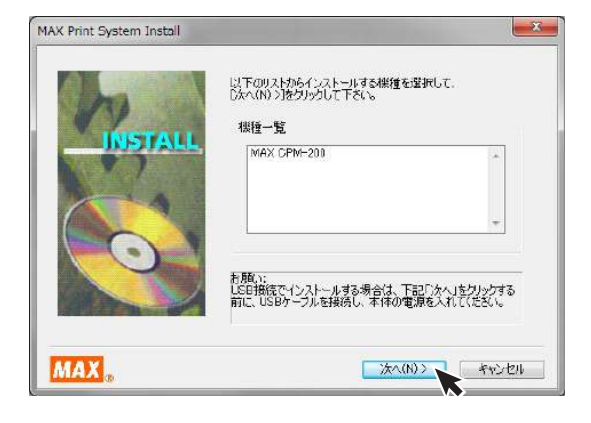

3 パラレルケーブルにチェックし、[次へ]をクリックして ください。

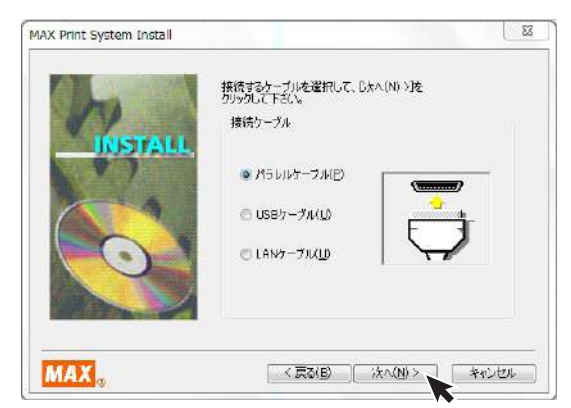

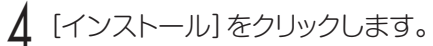

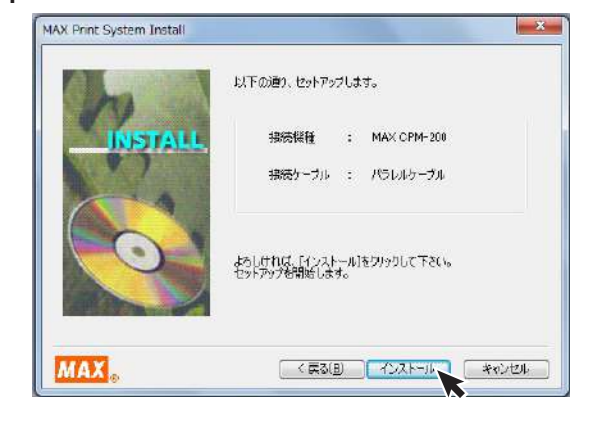

5 「はい、直ちに再起動します。」をチェックし、[完了] をクリックしてパソコンを再起動します。

|        | MAX CPM-200 のインストールがデアしました。            |
|--------|----------------------------------------|
| 1000   |                                        |
| INSTAL | 変更を有対にするには、コンピュークを再起動する必要があります。<br>す。  |
|        | <ul> <li>(1)、 古ちに再起動します。(N)</li> </ul> |
|        | ◎ いいえ、あとで再起動します。(1)                    |
| 0      | [完了]を列ックしてセットアップを終了します。                |
| and a  |                                        |
|        |                                        |
| MAX    | 元7                                     |

- 6 P37 「プリンタドライバのアンインストール」に従っ て、ドライバのアンインストールを行います。
- 7 パソコンを再起動します。
- 🞖 ウイルス対策ソフトが動作している場合、終了させます。
- 9 P20「『Bepop PC EX』とプリンタドライバのインストール」に従って再度インストールを行います。

### ステータスモニタが表示されず、印刷できない

ドライバのインストールは、正常に終了したが、印刷時 にステータスモニタ (インクの残量やプリンタの状態を 表示するウインドウ)が表示されない。また、タスクバー (通常は画面右下のアイコン)に標準プリンタのアイコン が表示されて、CPM-200のアイコンが表示されない。

CPM-200のアイコン

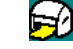

#### 原因

ステータスモニターが起動していないか、ドライバの インストール中で同時に行っているステータスモニタ のインストールに失敗してしまう為です。失敗の原因は ウイルススキャンソフトの動作等の影響が考えられま す。CDからのファイルのコピー自体は完了しています。

#### 対処方法

#### 症状の確認

「スタート」→「コントロールパネル」→(「パフォーマ ンスとメンテナンス」)→「管理ツール」→「サービス」 から、サービスのウインドウを開きます。

※()内は、コントロールパネルがカテゴリ表示の場合

#### 名前のところに

MAX CPM-200 Option UI Manager があるか確認します。

#### 名前のない場合はこの症状に該当します。

※名前がある場合は、状態が開始になっているか確認します。 停止している場合は、右クリックで開始をクリックして完了 です。

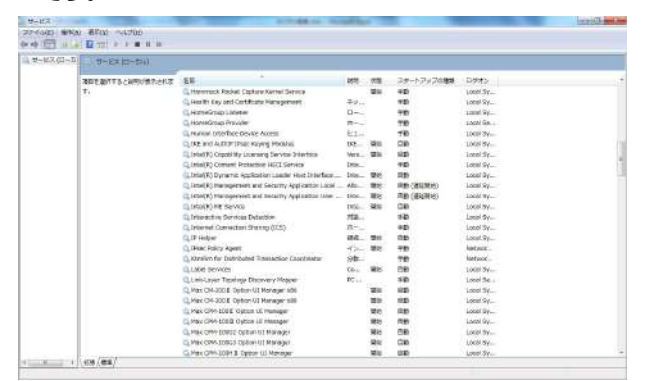

2 管理者権限 (アドミニストレーター権限) でログイン しているか確認します。

3 ウイルス対策ソフト (ウイルスバスターなど) が動作していないか確認します。動作しているときは、終了させます (停止では不十分です。必ず終了させます。)

▲ 手動でのステータスモニタのインストールを行います。

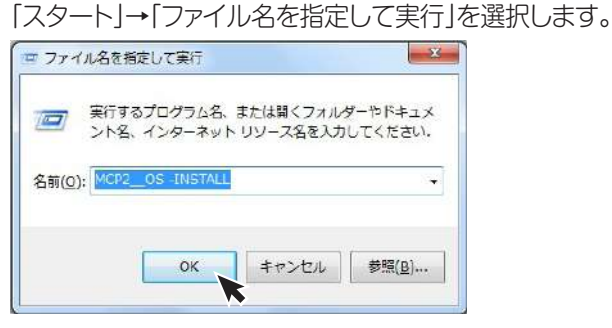

#### 上記のように名前の欄に

MCP2\_\_OS -INSTALL アンダーバー 半角スペース ハイフン

と入力し、OKボタンをクリックします。 ステータスモニタがインストールされます。

#### (注意 すべて半角文字で入力してください。)

※ここでエラー (ファイルがありません) が表示される場合 は、上記名前の欄の入力の誤りが考えられます。

### 5 確認方法

]の症状の確認で表示したサービスの中に

# MAX CPM-200 Option UI Manager があるか確認します。

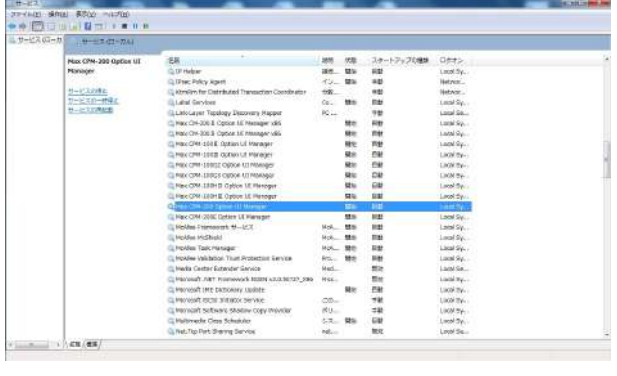

#### 状態:開始 スタートアップの種類:自動

となっていれば、ステータスモニタのインストールが 完了です。(サービスのウインドウを開いたまま手動 インストールを行った場合は、表示の更新を行ってか ら確認してください。)

ここで表示が出ない場合は、再起動後、2、3を行い、 ドライバのアンインストールを行います。

再起動後、2、3を行い、通常のインストールを行います。

通常のインストールで失敗した場合は、4の手動インストールを行います。

6 完了後、再起動を行ってください。

### ご不明な点は下記へお問合せください

情報サイト [Bepop-Fun] https://wis.max-ltd.co.jp/op/bepop-fun/

ご利用は無料ですが、お客様登録をお願いします。

お客様相談ダイヤル: 0120-510-200 (土日・祝日・当社指定休日を除く)

※「ナンバーディスプレイ」を利用しています。 通話内容は対応品質向上のため録音させていただいております。

本社・営業本部オフィスプロダクツ営業部

〒103-8502 東京都中央区日本橋箱崎町6-6

支店・営業所

札幌、仙台、埼玉、東京、静岡、名古屋、大阪、広島、福岡

### 修理に関するお問合せは

マックスエンジニアリングサービス株式会社

東日本/東京サービスステーション 〒190-0022 東京都立川市錦町 5-17-19 TEL 042-548-5332(代)

西日本/大阪サービスステーション 〒553-0004 大阪府大阪市福島区玉川1-3-18 TEL 06-6444-2089(代)

●住所、電話番号などは都合により変更になる場合があります。

### 修理代替機貸出サービス

修理・メンテナンスでお客様の商品をお預かりしている期間中、ご希望のお客様に修理代替機を有償にてお貸し 出しするサービスです。修理期間中、仕事や作業でBepopをご利用になりたいお客様におすすめです。

●詳しくは下記URLよりホームページをご参照ください。 https://wis.max-ltd.co.jp/op/repair\_rental.html

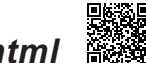

### 見積レス修理

お客様の修理品をお預かりするにあたり、よりスピーディーにお客様の修理対応を行う為に「見積レス修理」の ご承諾をお願いしております。「見積レス修理」は、お客様のご承諾の下、修理内容が「基準修理金額」以下の 場合に、見積提示をせず直ぐに修理対応を行うサービスです。

●詳しくは下記URLよりホームページをご参照ください。 https://wis.max-ltd.co.jp/op/repair estimate.html

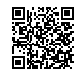

### 【保証書】

本書は、ご購入日から本書に定める保証期間内に故障が発生した場合に、本書記載内容で無償修理をお約束するものです。 弊社では、製造番号によりお客様の商品を管理しております。下記URLまたはQRコードより「お客様登録」をお願いいた します。

●スマートフォンから登録

#### ●インターネットにて登録 https://wis.max-ltd.co.jp/user\_regi/

お買い上げ商品のレシート・請求書などご購入店・ご購入日がわかる書類は、取扱説明書・保証書と一緒に大切に保管 してください。

#### 【保証規定】

| 1 | 取扱説明書、本体貼付ラベル等の注意書に従った正常な使用                                  | 状態で保証期                              | 間内                                                   | に故障し   | 」た場合       | ·(こ、∮<br>-    | 無償で修理            | をさ    | せて     |
|---|--------------------------------------------------------------|-------------------------------------|------------------------------------------------------|--------|------------|---------------|------------------|-------|--------|
|   | いたにさま9。なめ、甲古品や個人元貝、オークンヨノで購入し<br>の無償検囲け、ご購入の販売店に大量を汚ってごな話とださ | //こ/こし//こ間症                         | ав                                                   | 」家外へ   | なりま 9      | 0             |                  |       |        |
|   | ●無限修理は、と購入の販売店に全直を添えてと広頼へたこ                                  | ッ)。<br>っつ <i>(</i> #) <i>=</i> たけマ, | 、、<br>/<br>/<br>/<br>/<br>/<br>/<br>/<br>/<br>/<br>/ | フェンミン  | ※ー マート     | <i>ヽ</i> ノヺ+  | +ビフ(群            | 1     | H≣X,   |
|   | ②C購入の駅で向にこび想にようない物口は、の近へのメラフ<br>イださい(敝井ホームページをご会昭ください)       | /人(例み/こは * :                        | ツン.                                                  | 人上ノノ   | ירי ו_י    |               |                  | 1001  | 出改     |
| 0 | へにといい(弁TLM ム、 ノでヒダボへにという)<br>2月町期明内ズモンタのトスた児人にけち借とたりキオ       |                                     |                                                      |        |            |               |                  |       |        |
|   | ・休証労间内でも次切よりは場合には有限になります。<br>①で使用しの誤りなとび次次進め不当な検知による状態なとび。   |                                     |                                                      |        |            |               |                  |       |        |
|   | ○○世1 坐の投動 茨下あるいけ給洋たどにたるの以降ののい                                | 」<br>旧作                             |                                                      |        |            |               |                  |       |        |
|   |                                                              | 俱汤<br>9雪耳 指定从雪                      | 回下(                                                  | (雪耳,国  | に広業なりナロ    | - <i>μ</i> σ  | へていたち            | 1 1-7 | ふ坊陪    |
|   | し人火"地震、風小古、冶田 C U IE 人友・地共、地口、ハハロ、共同<br>および指傷                | 1电/上、1日人にノ 1日                       | ₿/⊥_`                                                |        | / 又女ス/ ) い | ~ <u>_</u> v_ | ר ליו תבריי וייך |       | VUX PŦ |
|   | ④60頃  個本保証書のご提示がない場合(コピー可)                                   |                                     |                                                      |        |            |               |                  |       |        |
|   | ⑤木保証書のご定ふりない物は、コピーラア                                         | しくはレシート                             | ·請了                                                  | ☆書など   | ご購入に       | ت<br>ج. ر     | 噛入日が             | っかる   | 法書類    |
|   | がで用意できない場合。また、保証書・書類の字句を書き換                                  | えられた場合                              | -×-14                                                |        |            | _``           |                  |       |        |
|   | ⑥消耗品、付属品などの交換や指定の手入れを怠ったことに                                  | 尼因する故障を                             | らよて                                                  | が損傷    |            |               |                  |       |        |
|   | ⑦弊社が指定している消耗品およびオプション品以外の使用に起因して生じた本体の故障および損傷                |                                     |                                                      |        |            |               |                  |       |        |
|   | ⑧本商品本体を利用するために必要な消耗品(使用することでその機能を失う、あるいは消費されてなくなってしまう物品)     |                                     |                                                      |        |            |               |                  |       |        |
|   | は、保証対象外とします。(プラテン・サーマルヘッド・カッタユニット等が含まれます)                    |                                     |                                                      |        |            |               |                  |       |        |
|   | ⑨故障の原因が、本商品以外に起因する場合                                         |                                     |                                                      |        |            |               |                  |       |        |
|   | ⑩上記以外で弊社の責に帰することのでできない原因により                                  | 発生した故障                              |                                                      |        |            |               |                  |       |        |
| З | う お客様のご負担となる費用                                               |                                     |                                                      |        |            |               |                  |       |        |
|   | ①修理の際のお預かり、ご返却に伴う送料はお客様のご負担な                                 | となります。(代                            | 替機                                                   | 戦貨出サ   | ービスご       | ご利用           | 目時を除く            | )     |        |
|   | ②本商品に異常がない状態での、点検に伴う費用はお客様の                                  | ご負担となりま                             | ミす。                                                  |        |            |               |                  |       |        |
| 4 | + その他                                                        |                                     |                                                      |        |            |               |                  |       |        |
|   | ①本商品の故障などに伴う2次的損害に対する保証はいたし                                  | ません。                                |                                                      |        |            |               |                  |       |        |
|   | ②修理の際に取り外した部品の所有権は、マックス㈱に帰属し                                 | <i>」</i> ます。                        |                                                      |        |            |               |                  |       |        |
|   | ③本商品の動作に影響のない外観上の不良(経年劣化や日焼                                  | 割ナによる変色·                            | ·退自                                                  | を含む    | がこれに       | I限と           | つません)に           | こつい   | ては     |
|   | 保証および修理の対象外とします。                                             |                                     |                                                      | · /    |            |               |                  | *     | A 1 N  |
|   | ④保証および修理の対応に際して、環境保全等の観点から、品                                 | 1質・性能を催調                            | 認し1                                                  | と冉生司   | る品を使       | 用さ            | せていた             | ごく場   | 合が     |
|   |                                                              |                                     |                                                      | ·      |            |               |                  |       |        |
|   | (5)本保証書は、日本国内においてのか有効です。Inis warra                           | inty is valid o                     | only                                                 | in Jap | an.        |               |                  |       |        |
|   | ⑥本保証書は、用発行いたしませんので大切に保官してくた。<br>                             | <u> </u>                            |                                                      |        |            |               |                  |       |        |
| 1 |                                                              | ご購入日                                | 0                                                    | 0      | <u>–</u>   |               |                  |       | -      |
| ( | (ご購入日から)                                                     |                                     | Z                                                    | U      | 뚜          |               | Я                |       | H      |
| F |                                                              | ご購入店                                |                                                      |        |            |               |                  |       |        |
|   | 品 番 11.90135                                                 |                                     |                                                      |        |            |               |                  |       |        |
|   |                                                              |                                     |                                                      |        |            |               |                  |       |        |
|   | 商品名 CPM-200                                                  |                                     |                                                      |        |            |               |                  |       |        |
|   |                                                              | 電話番号(                               |                                                      | )      |            |               | —                |       |        |

### マックス株式会社 オフィスプロダクツ営業部

東京都中央区日本橋箱崎町6-6 TEL: 03-3669-8108 ホームページアドレス: http://www.max-ltd.co.jp/op/ お客様相談ダイヤル: 0120-510-200 (±日、祝日、当社指定休日を除く) 「ナンバーディスプレイ」を利用しています。 通話内容はサービス向上のため録音させていただいております。